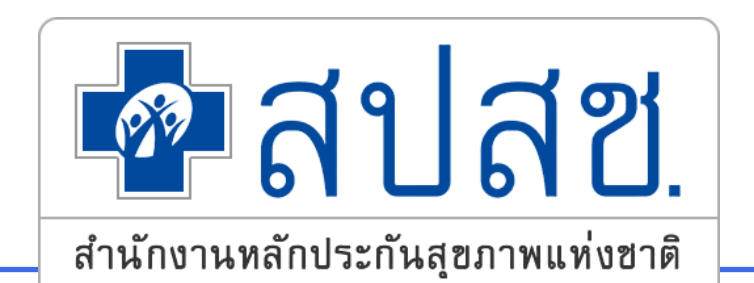

## การเกิดสิทธิสวัสดิการรักษาพยาบาลของ พนักงานส่วนท้องถิ่น (อปท.)

สำนักงานหลักประกันสุขภาพแห่งชาติ

#### นิยามที่เกี่ยวข้อง

ผู้มีสิทธิ หมายถึง ข้าราชการ ข้าราชการการเมือง (นายกเทศมนตรี นายก อบจ. และ นายก อบต.) พนักงานเทศบาล พนักงานส่วนท้องถิ่น ลูกจ้างประจำและข้าราชการครูที่รับถ่ายโอน ที่ ปฏิบัติงานในองค์กรปกครองส่วนท้องถิ่นทุกแห่ง ยกเว้นกรุงเทพมหานคร และเมืองพัทยา

🛛 ผู้มีสิทธิร่วม หมายถึง บิดา มารดา คู่สมรส และบุตร ที่ถูกต้องตามกฎหมายของผู้มีสิทธิตามข้อ 1

บุตร หมายถึง บุตรของผู้มีสิทธิลำดับที่ 1 – 3 ยกเว้นหากบุตรในลำดับที่ 3 เป็นแฝด ให้มีสิทธิได้ ครบทุกคนในการคลอดครั้งนั้น

## นิยามที่เกี่ยวข้อง

- ผู้หมดสิทธิ์ หมายถึง ข้าราชการ, ข้าราชการการเมือง พนักงานเทศบาลพนักงานส่วนท้องถิ่น และลูกจ้างประจำ ที่ออกจากราชการ ถูกพักราชการ หรือย้ายหน่วยงานทุกกรณี ซึ่งรวมถึงการเสียชีวิต การหย่าร้าง หรือการบรรลุนิติภาวะ ผู้มีสิทธิร่วมของบุคคลดังกล่าว ด้วย
- หน่วยเบิก หมายถึง องค์การบริการส่วนจังหวัด เทศบาลนคร เทศบาลเมือง เทศบาลตำบล และองค์การบริหารส่วนตำบล ยกเว้น กรุงเทพมหานคร และเมืองพัทยา
- นายทะเบียน(ผู้อนุมัติ) หมายถึง ปลัดหรือผู้ที่ผู้บริหารแต่งตั้งให้เป็นผู้มีอำนาจในการอนุมัติให้เกิดสิทธิในแต่ละหน่วยเบิก
   เจ้าหน้าที่ทะเบียนบุคลากร หมายถึง ผู้ที่ได้รับการพิจารณาจากต้นสังกัดให้ทำหน้าที่เป็นผู้บันทึกข้อมูลบุคลากรองค์กร
   ปกครองส่วนท้องถิ่น ที่ได้รับการพิจารณาจากต้นสังกัดให้ทำหน้าที่เป็นนายทะเบียน และได้รับการแต่งตั้งจากสำนักงานหลักประกัน สุขภาพแห่งชาติ
- ไจ้าหน้าที่ทะเบียนการเงิน หมายถึง ผู้ที่ได้รับการพิจารณาจากต้นสังกัดให้ทำหน้าที่เป็นผู้บันทึกข้อมูลเพื่อเบิกเงินชดเชยค่า รักษาพยาบาล

## ผู้มีสิทธิ และบุคคลในครอบครัว

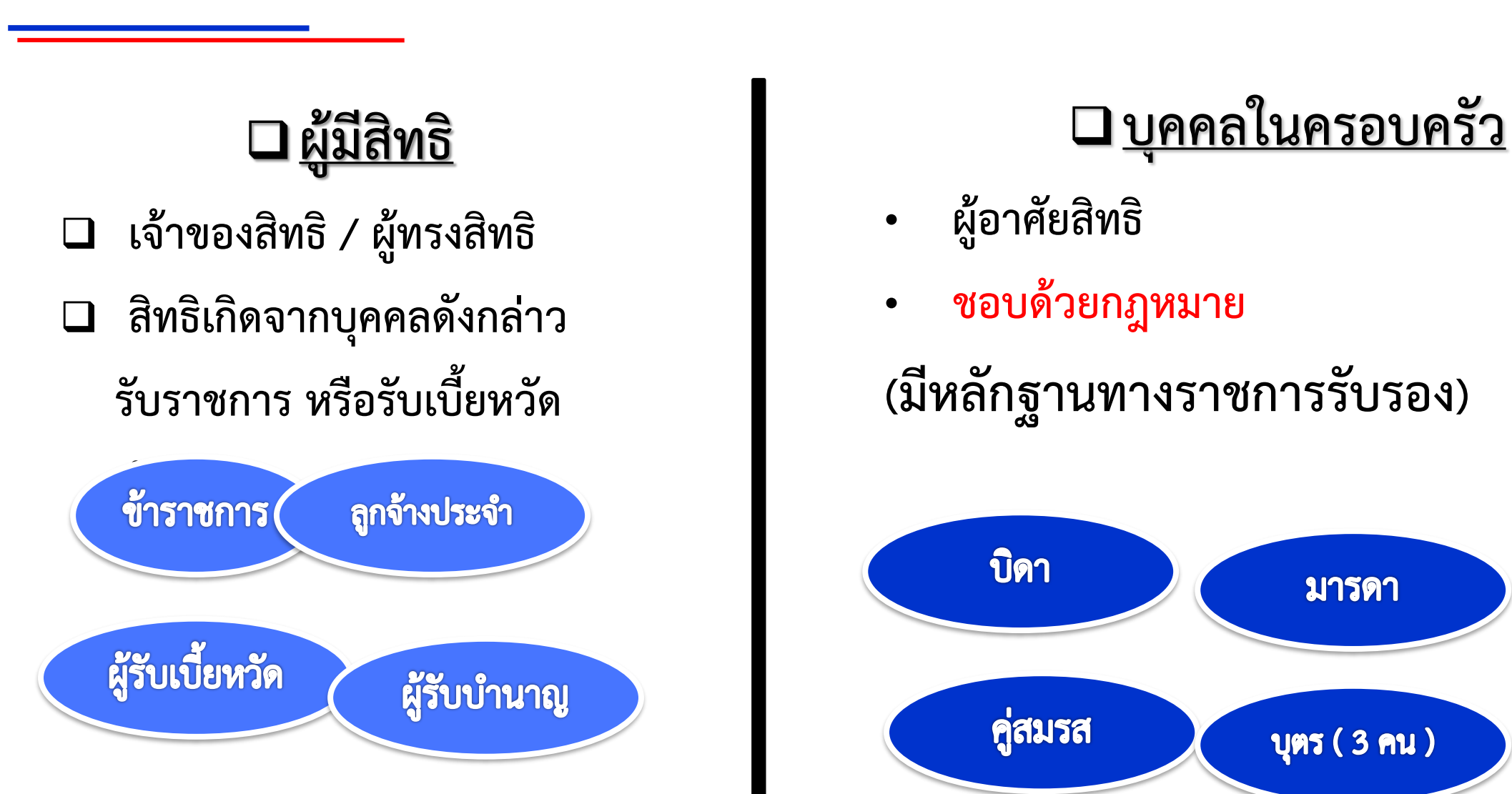

## การเกิดสิทธิ และหมดสิทธิ

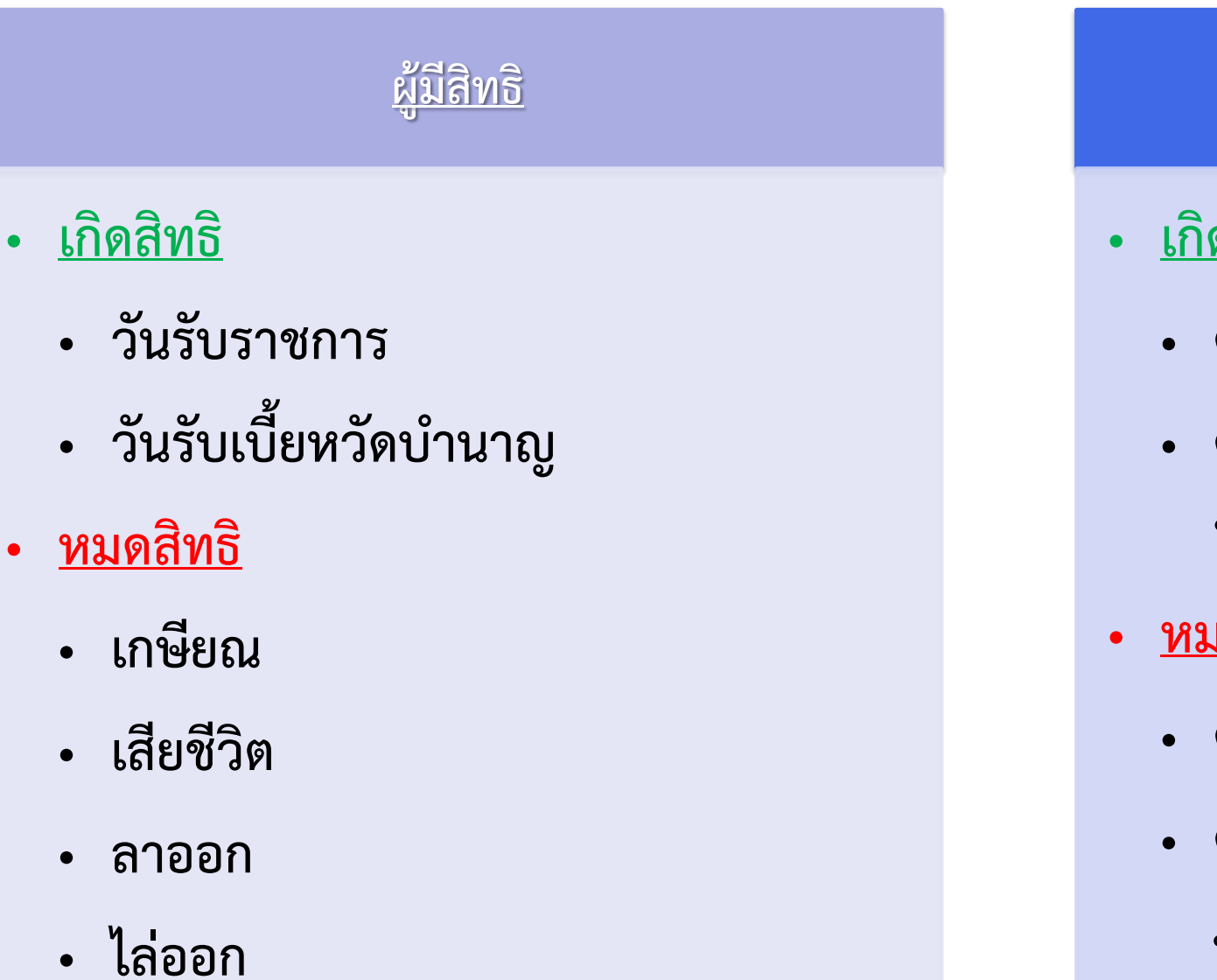

#### <u>บุคคลในครอบครัว</u>

- <u>เกิดสิทธิ</u>
  - ตามผู้มีสิทธิ
  - ตามกฎหมาย (สมรส รับรองบุตร เกิด ฯลฯ)
- <u>หมดสิทธิ</u>
  - ตามผู้มีสิทธิ
  - ตามกฎหมาย (เสียชีวิต หย่า บรรลุนิติ ภาวะ ฯลฯ)

#### บุคคลในครอบครัวที่ชอบด้วยกฎหมาย

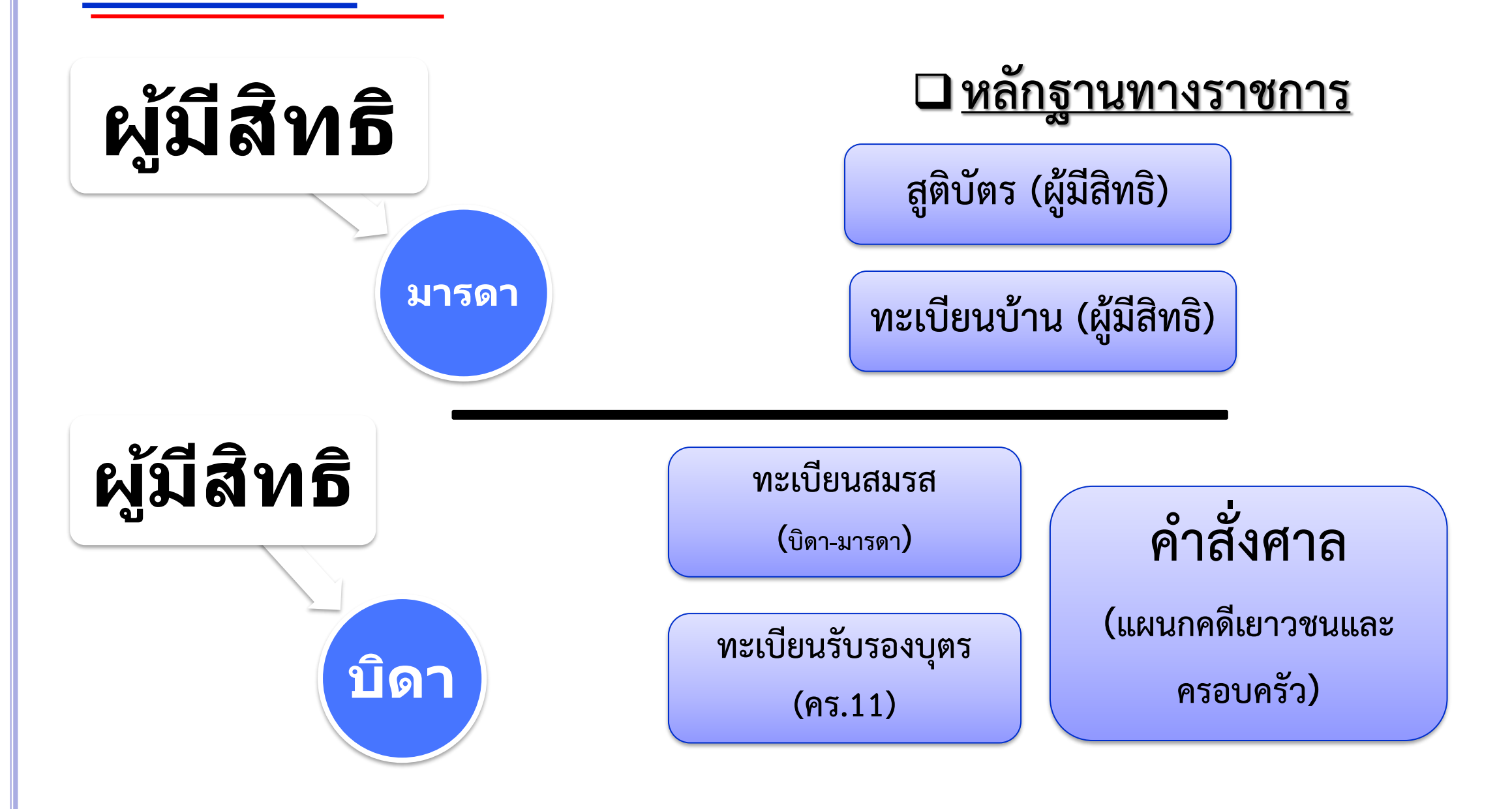

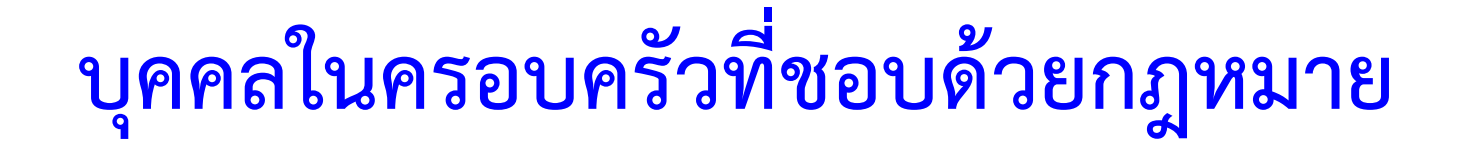

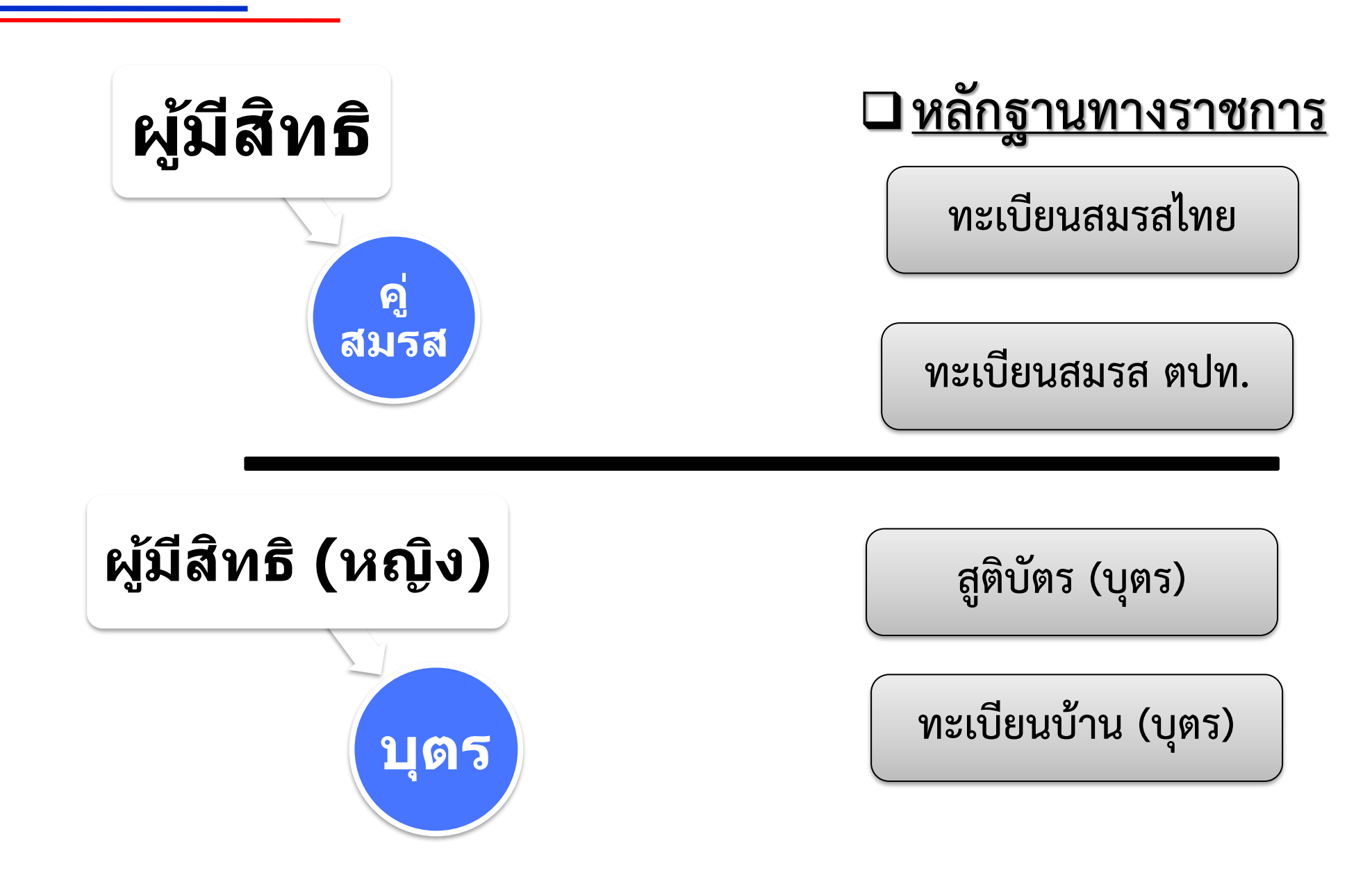

บุคคลในครอบครัวที่ชอบด้วยกฎหมาย

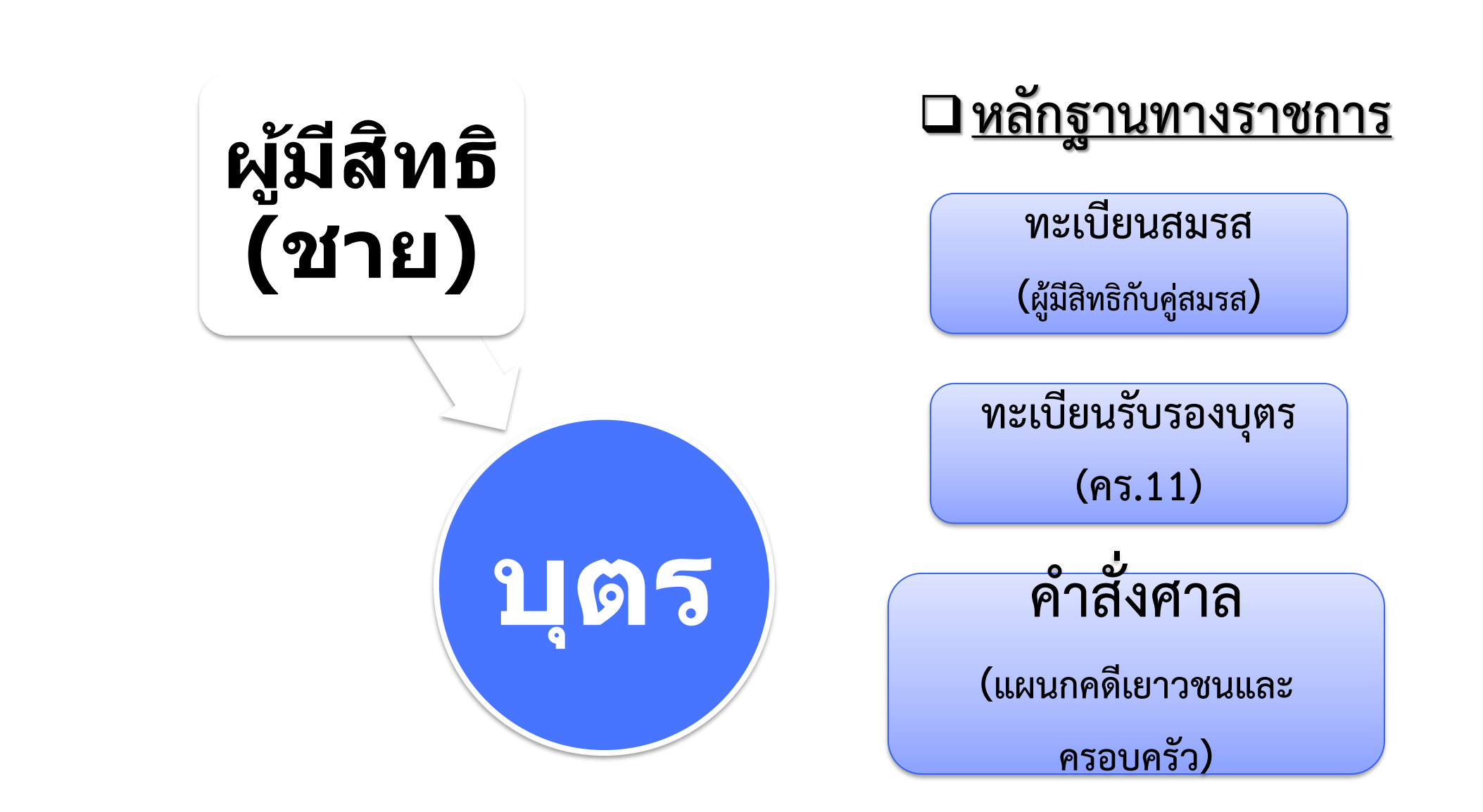

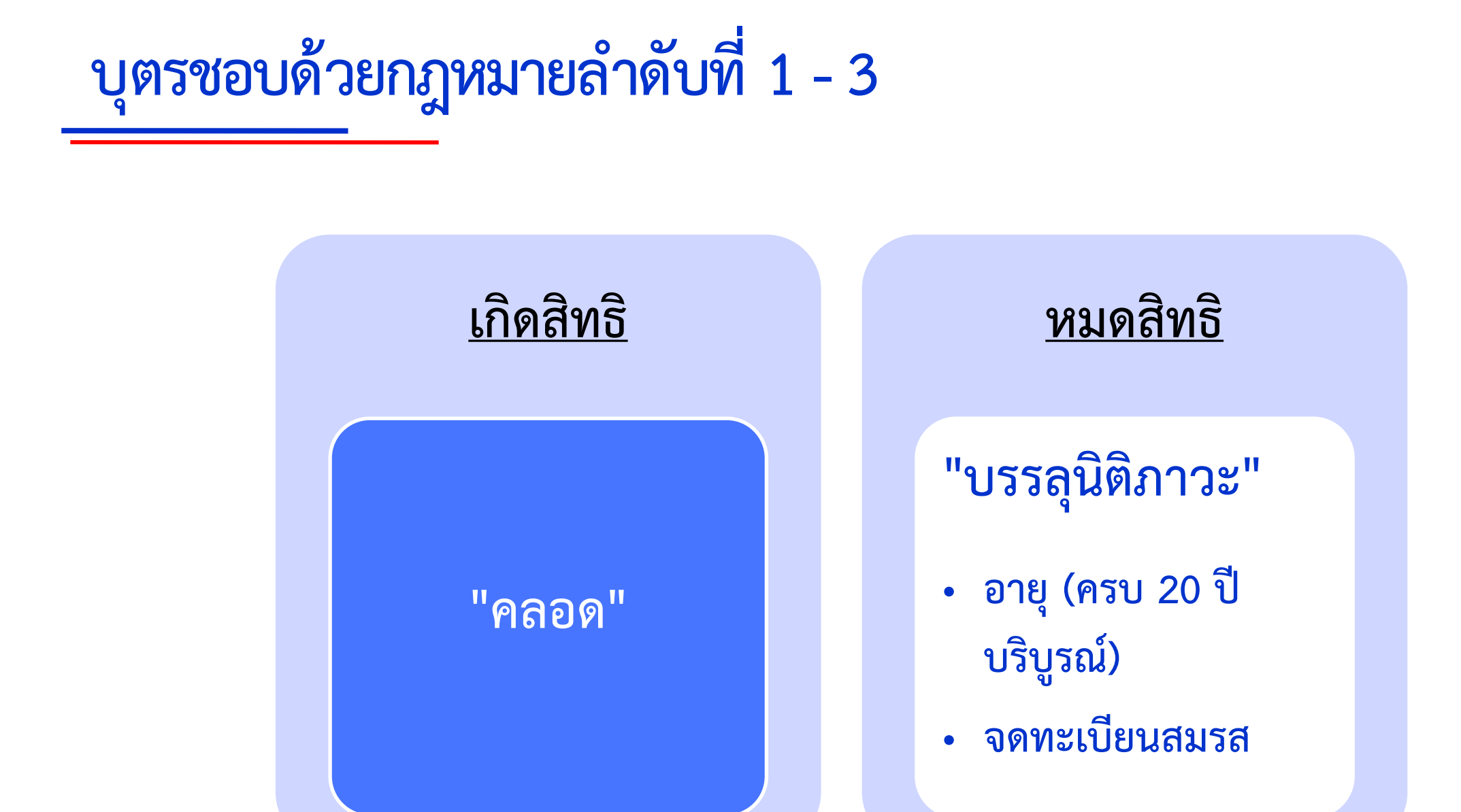

National Health Security Office

NHSO

www.nhso.go.th

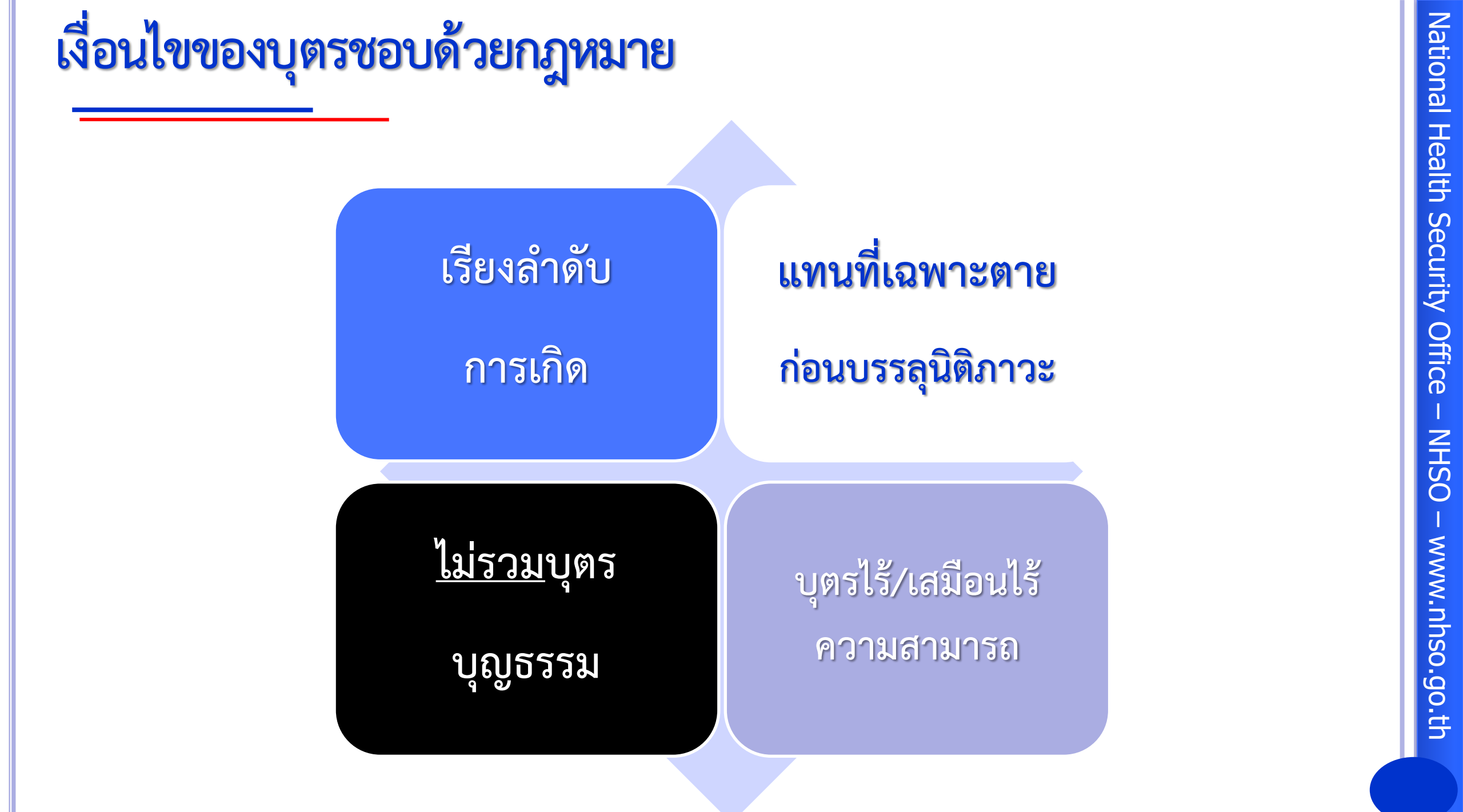

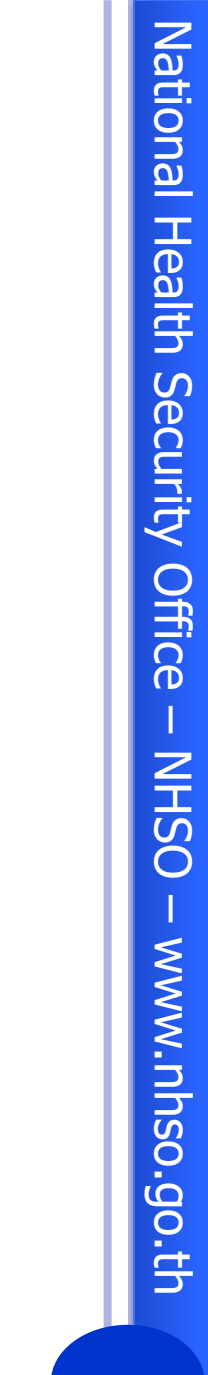

## แนวทางการจัดลำดับสิทธิ

สำนักงานหลักประกันสุขภาพแห่งชาติ

## หลักการในการจัดการสิทธิซ้ำซ้อน

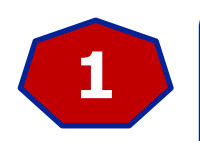

์เหตุการณ์นั้นมีจริงตามกฎหมายหรือไม่

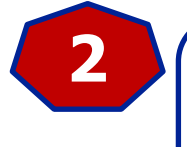

ผู้ทรงสิทธิให้ใช้สิทธิตัวเองก่อน (สิทธิหลัก) ส่วนสิทธิร่วมอื่นที่มีให้เบิกส่วนต่าง (สิทธิรอง)

มีโอกาสเกิดได้ 3 กรณี

- สิทธิหลัก ชนกับ สิทธิหลัก
- สิทธิหลัก ชนกับ สิทธิรอง
- สิทธิรอง ชนกับ สิทธิรอง

#### กรณีศึกษาสิทธิหลักชนกับสิทธิหลัก

| สิทธิ<br>( | หลักของเจ้าตัว<br>(ผู้ทรงสิทธิ) | สิทธิหลักที่ชน<br>(ผู้ทรงสิทธิ) | ระเบียบ/แนวปฏิบัติ                                                                                                    | ผลลัพธ์                   |
|------------|---------------------------------|---------------------------------|----------------------------------------------------------------------------------------------------|---------------------------|
| ข้าราช     | <i>เ</i> การบำนาญ               | อปท.                            | <ul> <li><u>ตามระเบียบของกรมบัญชีกลาง (ม.10 ว.1)</u> ให้เลือกสิทธิใดสิทธิหนึ่ง</li> <li>1. กรณีเลือกใช้สิทธิข้าราชการ จะได้สิทธิข้าราชการ เป็นไปตามระเบียบ<br/>กรมบัญชีกลาง</li> <li>2. กรณีเลือกใช้สิทธิ อปท.: เป็นไปตามระเบียบของ อปท. และจะไม่สามารถเบิกสิทธิ<br/>ข้าราชการได้</li> <li>3.กรณีไม่แสดงความจำนงเลือกสิทธิ จะได้สิทธิข้าราชการ</li> <li><u>ตามระเบียบ มท.(ข้อ 16 ว.1)</u> ให้เลือกสิทธิใดสิทธิหนึ่ง</li> <li>1. เลือกสิทธิ อปท. เป็นไปตามระเบียบ มท.</li> <li>2. เลือกสิทธิข้าราชการ เป็นไปตามระเบียบกรมบัญชีกลาง และไม่สามารถเบิกสิทธิ</li> </ul> | 1. ข้าราชการ<br>1. อปท.   |
| อปท.       |                                 | ประกันสังคม                     | ให้เลือกสิทธิใดสิทธิหนึ่ง<br><u>- ตามระเบียบ มท.(ข้อ 16 ว.1)</u><br>1. เลือกสิทธิ อปท. ได้สิทธิ อปท. เป็นไปตามระเบียบ มท.<br>2. เลือกสิทธิประกันสังคม เป็นไปตามระเบียบประกันสังคม ดังนั้น ถึงแม้เลือกสิทธิ<br>อปท.และไปเบิกสิทธิอปท.ในรพ.รัฐ ก็สามารถไปใช้บริการที่คลินิกเอกชน หรือรพ.<br>เอกชนของประกันสังคมได้                                                                                                    | 1. อปท.<br>2. ประกันสังคม |

#### กรณีศึกษาสิทธิหลักชนกับสิทธิรอง

| สิทธิหลักของเจ้าตัว<br>(ผู้ทรงสิทธิ) | สิทธิรองที่ชน<br>(ผู้อาศัยสิทธิ) | ระเบียบ/แนวปฏิบัติ                                                                                                    | ผลลัพธ์                                              |
|--------------------------------------|----------------------------------|----------------------------------------------------------------------------------------------------|------------------------------------------------------|
| <u>ประกันสังคม</u>                   | อปท.                             | <ul> <li>ประกันสังคม รักษา รพ.รัฐ เบิกส่วนต่างเฉพาะกรณี         <ul> <li>เบิกส่วนเกินการคลอดได้ทุกท้อง โดยเบิกส่วนที่เกินจาก 15,000 บาท</li> <li>ไต ส่วนเกิน 1,500</li> <li>การ เบิก vascular access ซ้ำภายใน 2 ปี</li> <li>ทำฟัน ใช้ใบเสร็จ ส่วนเกินจาก 900 บาท /ครั้ง ให้เบิกข้าราชการแต่ไม่เกินเพดาน ของข้าราชการ</li> <li><u>ตามระเบียบกรมบัญชีกลาง (ม.10 ว.2)</u></li> <li>คำถาม : ถ้าใช้สิทธิตนเองก่อนแล้วจะสามารถเบิกส่วนที่ขาดจากสิทธิข้าราชการได้</li> <li>หรือไม่ โดยมีแนวปฏิบัติ ดังนี้</li> <li>กรณีเข้ารับบริการปกติตรงกับโรงพยาบาลที่เลือกไว้ แต่มีรายการอุปกรณ์ที่มี ส่วนเกินเพดานวงเงินกำหนด จะเบิกส่วนต่างได้หรือไม่</li> <li>ไม่สามารถเบิกเพิ่มส่วนเกินกับกรมบัญชีกลางได้ เพราะอยู่ใน capitation หรือ top up แล้ว</li> <li>กรณีเข้ารับบริการปกติไม่ตรงกับโรงพยาบาลที่เลือกไว้ –เบิกกรมบัญชีกลางได้ หรือไม่</li> </ul> </li> </ul> | 1.ປระกันสังคม<br>2. อปท. (เบิกส่วน<br>ต่างเฉพาะกรณี) |

#### กรณีศึกษาสิทธิหลักชนกับสิทธิรอง

| สิทธิหลักของเจ้าตัว<br>(ผู้ทรงสิทธิ) | สิทธิรองที่ชน<br>(ผู้อาศัยสิทธิ) | ระเบียบ/แนวปฏิบัติ                                                                                                    | ผลลัพธ์                                    |
|--------------------------------------|----------------------------------|----------------------------------------------------------------------------------------------------|--------------------------------------------|
| ข้าราชการ                            | อปท.                             | ขอทำเบิกจ่ายตรงได้จากสิทธิหลักของตนเอง<br><u>- ตามร่างระเบียบ มท.(ข้อ 16 ซึ่งจะเหมือนของกรมบัญชีกลาง)</u><br>- <u>ตามระเบียบกรมบัญชีกลาง (ม.10 ว.2</u> )<br>เช่น แม่รับราชการ มีลูกเป็น อปท.   | 1.ข้าราชการ                                |
| อปท.                                 | อปท.                             | ขอทำเบิกจ่ายตรงได้จากสิทธิหลักของตนเอง<br>- ตามร่างระเบียบ มท.(ข้อ 16 ซึ่งจะเหมือนของกรมบัญชีกลาง)                                                                                             | 1.อปท. (ตนเอง)                             |
| อปท.                                 | ข้าราชการ                        | ขอทำเบิกจ่ายตรงได้จากสิทธิหลักของตนเอง<br><u>ตามร่างระเบียบ มท.(ข้อ 16 ซึ่งจะเหมือนของกรมบัญชีกลาง)</u>                                                                                        | 1.อปท. (ตนเอง)                             |
| ครูเอกชน<br>(เฉพาะตัวเอง)            | อปท.                             | เบิกส่วนต่างจากอปท.เมื่อใช้ ครูเอกชนครบ 150,000 บ. (เจ้าตัวครูเอกชนต้อง<br>เอาหนังสือรับรองจากรร.ว่าใช้ครบ 150,000 แล้วมาให้ทาง สปสช. เพื่อใช้สิทธิ<br>อปท.) <u>ตามระเบียบ มท.(ข้อ 16 ว.2)</u> | 1.ครูเอกชน<br>2.อปท.(เมื่อเกิน1<br>แสน/ปี) |

#### กรณีศึกษาสิทธิรองชนกับสิทธิรอง

| สิทธิรองของเจ้าตัว<br>(ผู้อาศัยสิทธิ) | สิทธิรองที่ชน<br>(ผู้อาศัยสิทธิ) | ระเบียบ/แนวปฏิบัติ                                                                                                    | <b>ผ</b> ลลัพธ์ |
|---------------------------------------|----------------------------------|----------------------------------------------------------------------------------------------------|-----------------|
| ข้าราชการ<br>ข้าราชการบำนาญ           | อปท.<br>อปท.บำนาญ                | <ul> <li>ข้อสังเกตุ : ในพระราชกฤษฎีกา ๆ พ.ศ.2556 ของ</li> <li>อปท.มาตรา 5 (2) มีความหมายว่า ถ้าบุคคลใน</li> <li>ครอบครัว อปท.ที่<u>มีสิทธิอื่นไม่ว่าสิทธิหลัก หรือสิทธิรอง</u></li> <li>ให้ไปใช้สิทธิอื่นก่อน</li> <li>(ระเบียบมหาดไทย พ.ศ.2557 เขียนว่ามีสิทธิตาม</li> <li>ระเบียบ อปท. แต่ถือว่าเล็กกว่า พรฎ.)</li> </ul> | ข้าราชการ       |

# National Health Security Office NHSO www.nhso.go.th

14:23 3/12/2556

EN 🔺 🛱 🏴 📶

## พระราชกฤษฎีกา ของ อปท. พ.ศ. 2556

| 🔁 พรอ.2556.pdf - Adobe Reader<br>File Edit View Document Tools Wi | indow Help                                                                                                    |
|-------------------------------------------------------------------|----------------------------------------------------------------------------------------------------|
| 📄 🄬 · 🎼 🔶 2                                                       | / 3 💿 🖲 141% - 🔛 🚱 Find -                                                                                                    |
| มา<br>ของ<br>ใช้สิ                                                | <ul> <li>กรณบุณามหระวารรัฐการประเทศ พ.ศ. ๒๔๔๔</li> <li>(๑) ข้าราชการองค์การบริหารส่วนจังหวัด พนักงานเทศบาล พนักงานส่วนตำบลและลูกจ้างประจำ</li> <li>๒) นายกองค์การบริหารส่วนจังหวัด นายกเทศมนตรี และนายกองค์การบริหารส่วนตำบล</li> <li>(๓) ผู้รับบำนาญตามกฎหมายว่าด้วยบำเหน็จบำนาญข้าราชการส่วนท้องถิ่น</li> <li>(๓) ผู้รับบำนาญตามกฎหมายว่าด้วยบำเหน็จบำนาญข้าราชการส่วนท้องถิ่น</li> <li>(๔) พนักงานหรือลูกจ้างขององค์กรปกครองส่วนท้องถิ่นตามที่กระทรวงมหาดไทยกำหนดเพิ่มเติม</li> <li>มาตรา ๕ ให้บุคคลในครอบครัวของพนักงานหรือลูกจ้างขององค์กรปกครองส่วนท้องถิ่น</li> <li>พธิรับบริการสาธารณสุขตามพระราชบัญญัติหลักประกันสุขภาพแห่งชาติ พ.ศ. ๒๕๔๕</li> </ul> |
| องค์<br>รับเ<br>ริ่ม<br>เฉพ                                       | <ul> <li>(๑) บุตรบุญธรรมหรือบุตรซึ่งยกให้เป็นบุตรบุญธรรมของผู้อื่นแล้วของพนักงานหรือลูกจ้างของ<br/>โกรปกครองส่วนท้องถิ่น</li> <li>(๒) บุคคลในครอบครัวของพนักงานหรือลูกจ้างขององค์กรปกครองส่วนท้องถิ่นซึ่งมีสิทธิ<br/>ปริการสาธารณสุขตามกฎหมายอื่น เว็นแต่สิทธิรับบริการสาธารณสุขนั้นต่ำกว่าสิทธิรับบริการสาธารณสุข<br/>เร็บตามพระราชบัญญัติหลักประกันสุขภาพแห่งชาติ พ.ศ. ๒๕๔๕ ก็ให้มีสิทธิรับบริการสาธารณสุข<br/>กาะส่วนที่ขาดอยู่</li> <li>มาตรา ๖ ให้รัฐมนตรีว่าการกระทรวงสาธารณสุขรักษาการตามพระราชกฤษฎีกานี้</li> </ul>                                                                                                    |

E C

 $\sim$ 

 $\odot$ 

G,

0

U

Æ

## บทบาทนายทะเบียน และเจ้าหน้าที่นายทะเบียนอปท.

สำนักงานหลักประกันสุขภาพแห่งชาติ

National Health Security Office

NHSC

www.nhso.go.th

## การแต่งตั้งนายทะเบียนตามระเบียบ มท. 57

#### ปลัดองค์กรปกครองส่วนท้องถิ่น

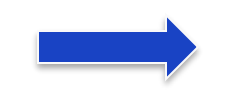

นายทะเบียน

ข้อ ๖ ให้ปลัดองค์กรปกครองส่วนท้องถิ่นเป็นนายทะเบียนบุคลากรองค์กรปกครองส่วนท้องถิ่น ของตน และมีอำนาจหน้าที่ในการดำเนินการตรวจสอบความถูกต้องของข้อมูลผู้มีสิทธิ รวมทั้งให้ความเห็นขอบ และรับรองการมีสิทธิของผู้มีสิทธิและบุคคลในครอบครัวในโปรแกรมระบบทะเบียนบุคลากรองค์กรปกครอง ส่วนท้องถิ่นให้เป็นไปตามระเบียบนี้

#### แต่งตั้ง - งานบุคคล - งานคลัง

เจ้าหน้าที่ทะเบียนและเจ้าหน้าที่การเงิน

ข้อ ๗ ให้นายกองค์กรปกครองส่วนท้องถิ่นแต่งตั้งพนักงานส่วนท้องถิ่นที่มีหน้าที่เกี่ยวกับ งานบุคคล หรืองานคลังอย่างน้อยสองคนเป็นเจ้าหน้าที่ทะเบียนบุคลากรองค์กรปกครองส่วนท้องถิ่นในการ ช่วยเหลือนายทะเบียน ลงทะเบียน ปรับปรุง แก้ไขเพิ่มเติมข้อมูลผู้มีสิทธิและบุคคลในครอบครัว และบันทึก ข้อมูลการส่งเบิกเงินเกี่ยวกับการชดเชยกรณีผู้มีสิทธิสำรองจ่ายเงินค่ารักษาพยาบาลในโปรแกรมระบบทะเบียน บุคลากรองค์กรปกครองส่วนท้องถิ่นให้มีความถูกต้องและเป็นปัจจุบัน

ข้อมูลที่ได้รับการปรับปรุง แก้ไข เพิ่มเติมตามวรรคหนึ่งให้มีผลต่อเมื่อได้รับความเห็นชอบ จากนายทะเบียนบุคลากรองค์กรปกครองส่วนท้องถิ่น

## และจนท.ทะเบียนอปท. บทบาทนายทะเบียน

ตรวจสอบความถูกต้องสถานภาพ หรือความสัมพันธ์์ของผู้มีสิทธิ บันทึกข้อมูล ปรับปรุง แก้ไข เพิ่มเติม และลบข้อมูลผู้มีสิทธิ์และบุคคลใน ครอบครัว ในโปรแกรมระบบทะเบียน บุคคลากร

0

- ทำหน้าที่ในการ ช่วยเหลือนาย ทะเบียน ลงทะเบียน ปรับปรุง แก้ไข เพิ่มเติมผู้มีสิทธิและ บุคคลในครอบครัว
- บันทึกข้อมูลการส่ง เบิกเงินเกี่ยวกับการ ชดเชยกรณีผู้มีสิทธิ สำรองจ่ายค่า รักษาพยาบาล

งานคลัง

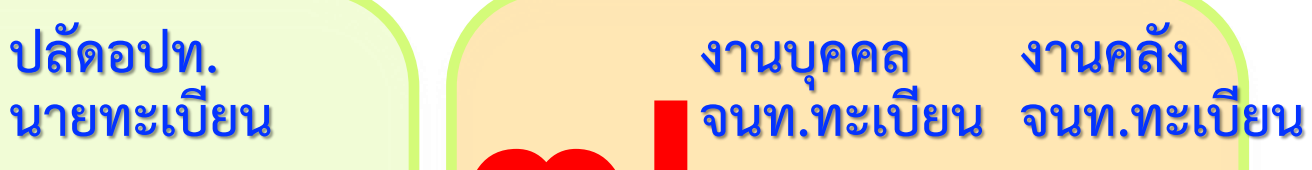

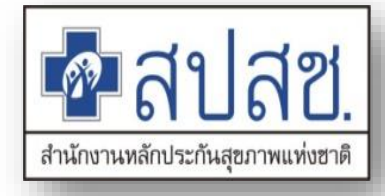

## การขอสิทธิเพื่อเข้าใช้งานระบบทะเบียนบุคลากร องค์กรปกครองส่วนท้องถิ่น

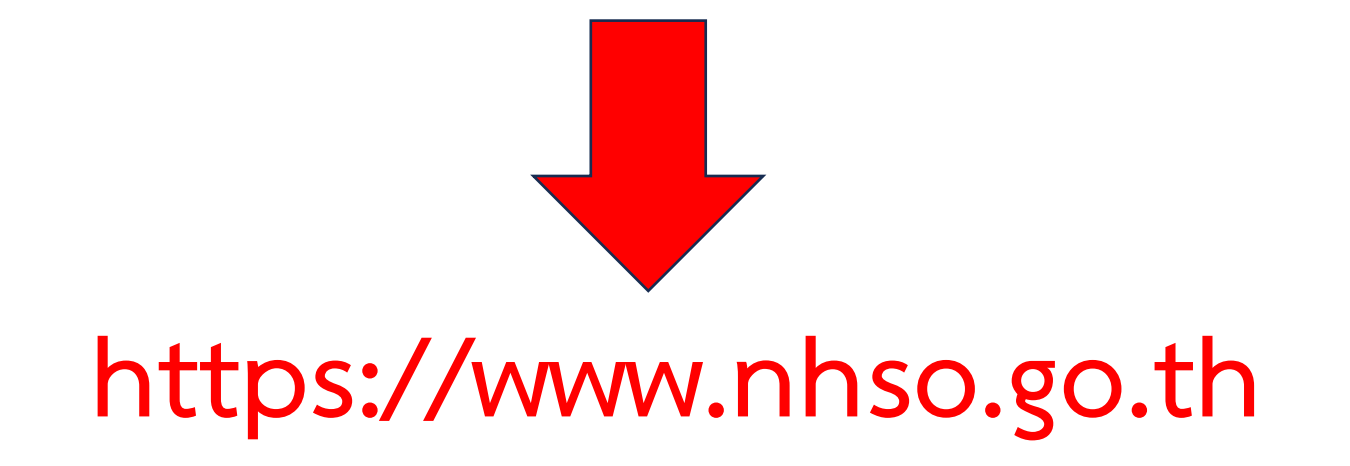

- Marine

| 🔇 ດາວน์โห      | ลด                                                                                                    | ค้นหา       |
|----------------|----------------------------------------------------------------------------------------------------|-------------|
| แสดงทุกรายการ  | Search                                                                                                   | Q           |
| 菌 วันที่อัพเดท | 📢 รายละเอียด                                                                                             | 関 ดาวน์โหลด |
| 08/11/2566     | ประกาศการจ่ายค่าบริการสาธารณสุขฯ พ.ศ. ๒๕๖๖                                                               |             |
| 02/11/2566     | งานวิจัยโครงการพัฒนากระบวนการเบิกจ่ายของสิทธิสวัสดิการพนักงานองค์กรปกครองส่วนท้องถิ่น (อปท.)<br>โดย TDRI |             |
| 16/10/2566     | PPT_สอนการใช้งานระบบขึ้นทะเบียน_OSS_16102023_Final                                                       | 0           |
| 10/08/2566     | เอกสารแนวทางการขอรับค่าบริการสาธารณสุข กรณีโรคมะเร็ง ปี 2566 ฉบับสมบูรณ์                                 |             |
| 11/07/2566     | เอกสารประกอบประชุมชี้แจงการพัฒนาโครงสร้างชุดข้อมูล                                                       |             |
| 06/11/2566     | รายชื่อโรงพยาบาลรัฐที่เข้าร่วมโครงการใส่รากฟันเทียม                                                      |             |
|                |                                                                                                    |             |

| (ฏ) หน้าหลัก <u>∩</u> ล | ่ำหรับประชาชน i≡ สำหรับหน่วยบริการ i≡ เกียวกับองค์กร i≡ สื่อสารองค์กร i≡ เครือข่าย สปสช. ฏิ สิทธิ อปท.                                                                                                    | 🖾 ติดต่อเรา |   |
|-------------------------|----------------------------------------------------------------------------------------------------|-------------|---|
| 🛗 วันที่อัพเดท          | 📢 รายละเอียด                                                                                                    | 🛢 ดาวน์โหลด |   |
| 02/11/2566              | งานวิจัยโครงการพัฒนากระบวนการเบิกจ่ายของสิทธิสวัสดิการพนักงานองค์กรปกครองส่วนท้องถิ่น (อปท.)<br>โดย TDRI                                                                                                    |             |   |
| 19/12/2565              | *Update* โปรแกรม NHSO UCAuthenticationMX สำหรับ Authen เข้าระบบเว็บตรวจสอบสิทธิผ่านบัตร<br>ประจำตัวประชาชน(Smart Card) รองรับการต่อ License ปี 2566 ***สำหรับหน่วยบริการ/องค์กรปกครอง<br>ส่วนท้องถิ่น (อปท.) / หน่วยงานรัฐ*** |             |   |
| 13/01/2565              | *Update* โปรแกรมสำหรับองค์กรปกครองส่วนท้องถิ่น (อปท.) และหน่วยงานรัฐ เพื่อใช้งานระบบ UC<br>Authentication LGO5.x (Smart Card Authentication) รองรับการต่อ License ปี 2565                                                     |             |   |
| 06/01/2565              | *Update* โปรแกรม NHSO UCAuthenticationMX สำหรับ Authen เข้าระบบเว็บตรวจสอบสิทธิผ่านบัตร<br>ประจำตัวประชาชน(Smart Card) รองรับการต่อ License ปี 2565 ***สำหรับหน่วยบริการ/องค์กรปกครอง<br>ส่วนท้องถิ่น (อปท.) / หน่วยงานรัฐ*** |             |   |
| 22/12/2563              | เอกสารประกอบการเสวนา เรื่อง "ใช้งบกองทุนหลักประกันสุขภาพท้องถิ่นอย่างไร เพื่อช่วยต้านภัย "โค<br>วิด-19" อย่างมีประสิทธิภาพ"                                                                                                   |             |   |
| 21/12/2563              | เอกสารการประชุมเตรียมความพร้อมผู้บริหารองค์กรปกครองส่วนท้องถิ่นในการเข้าร่วมจัดระบบการดูแลระ<br>ยะยาวฯ (Long Term Care : LTC)                                                                                                 |             |   |
| 09/03/2566              | แบบฟอร์มขอเปิดสิทธิเข้าใช้งานโปรแกรมลงทะเบียนบุคลากรองค์กรปกครองส่วนท้องถิ่น                                                                                                    |             | ] |
| 21/12/2563              | ประกาศแจ้งการปรับปรุงระบบลงทะเบียนเบิกจ่ายตรงของข้าราชการและพนักงานส่วนท้องถิ่น                                                                                                    |             |   |

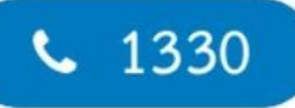

#### สายด่วน สปสช. พร้อมให้บริการตลอด 24 ชั่วโมง

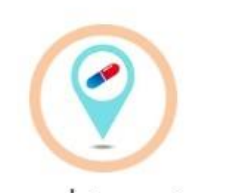

รายชื่อร้านยา > ดูแลเจ็บป่วยเล็กน้อย 16 อาการ ผู้ มีสิทธิบัตรทองรับยาได้ฟรี

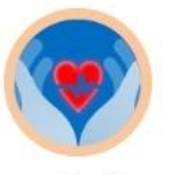

ประกาศการจ่ายค่าบริการสา ธารณสุขฯ > ของหน่วยบริการ ตามประกาศ

สปสช. ปีงบประมาณ พ.ศ. ๒๕๖๖

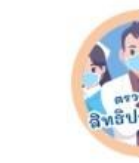

เช็คสิทธิบริการสร้างเสริมสุข ภาพ >

บริการสร้างเสริมสุขภาพและ ป้องกันโรค

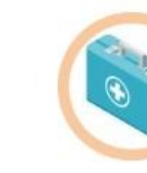

หน่วยบริการ > บริการข้อมูลและอำนวยความ สะดวก ให้แก่โรงพยาบาลต่างๆ

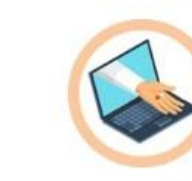

บริการออนไลน์ > โปรแกรมสำหรับหน่วยบริการ

จัดซื้อ-จัดจ้าง >

ใบประกาศ และ ข้อกำหนดราย

ละเอียดคุณสมบัติต่างๆ

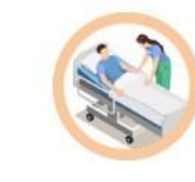

ตรวจสอบสิทธิ > ระบบบริการตรวจสอบสิทธิหลัก ประกันสุขภาพด้วยตนเอง

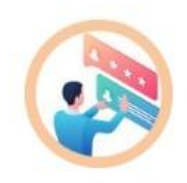

Hearing > การรับฟังความคิดเห็นทั่วไป

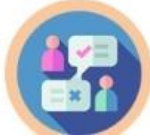

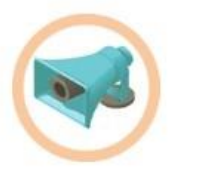

ศูนย์ข้อมูลข่าวฯ (พรบ.) > บริการข้อมูล, คำแนะนำและ ค้นหา สิทธิประโยชน์ต่างๆ.

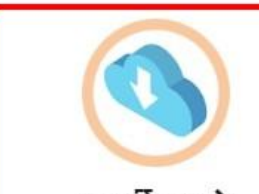

ดาวน์โหลด >

เอกสารบรรยาย และรายงานการ ประชม

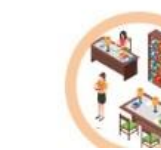

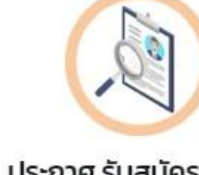

ประกาศ รับสมัครงาน > ประกาศรับสมัครและรายชื่อผู้มี สิทธิเข้ารับการคัดเลือก

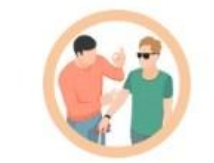

ข่าวสารสำหรับผู้พิการ > สื่อประชาสัมพันธ์ข้อมูลสำหรับ คนหูหนวกและตาบอด

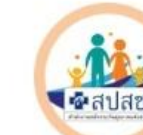

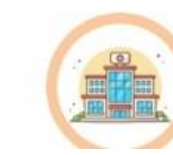

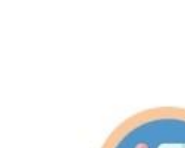

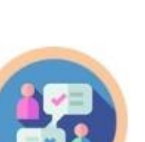

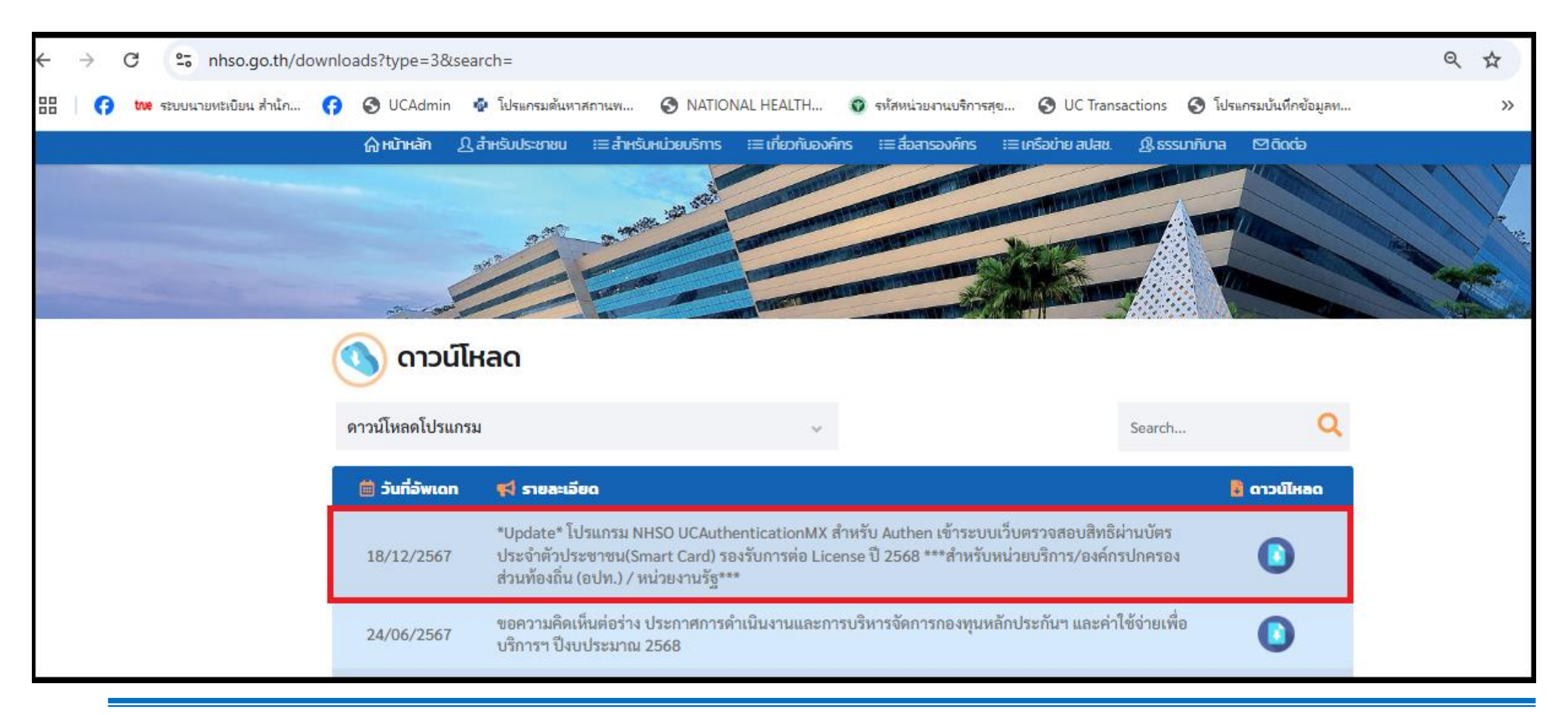

2. เมื่อเข้าสู่หน้าดาวน์โหลด ให้เลือก "ดาวน์โหลดโปรแกรม" แล้วคลิกหัวข้อโปรแกรม \*Update\* โปรแกรม NHSO UCAuthenticationMX สำหรับ Authen เข้าระบบเว็บตรวจสอบสิทธิผ่านบัตรประจำตัว ประชาชน(Smart Card) รองรับการต่อ License ปี 2568 \*\*\*สำหรับหน่วยบริการ/องค์กรปกครองส่วน ท้องถิ่น (อปท.)/หน่วยงานรัฐ\*\*\* ดังรูป 1.2

| 🔇 ดาวน์โห      | เลด                                                                                                    |                                                                                        |                        |             |
|----------------|----------------------------------------------------------------------------------------------------|----------------------------------------------------------------------------------------|------------------------|-------------|
| แสดงทุกรายการ  |                                                                                                    | ~                                                                                      | Search                 | Q           |
| 🛗 วันที่อัพเดท | 📢 รายละเอียด                                                                                                    |                                                                                        |                        | 🚦 ดาวน์ไหลด |
| 17/12/2567     | *Update* โปรแกรม NHSO UCAuthentication <br>ประจำตัวประชาชน(Smart Card) รองรับการต่อ<br>ส่วนท้องถิ่น (อปท.) / หน่วยงานรัฐ*** | MX สำหรับ Authen เข้าระบบเว็บตรวจสอบสิทร์<br>License ปี 2568 ***สำหรับหน่วยบริการ/องค์ | ชิผ่านบัตร<br>กรปกครอง | 0           |
|                |                                                                                                    |                                                                                        |                        | -           |

รูปที่ 1.2 แสดงการเข้าหน้าจอดาวโหลดโปรแกรม

3. คลิกที่ UCAuthenticationMX.2568 เพื่อ Download ตามตำแหน่งที่ 1 ดังรูป 1.3

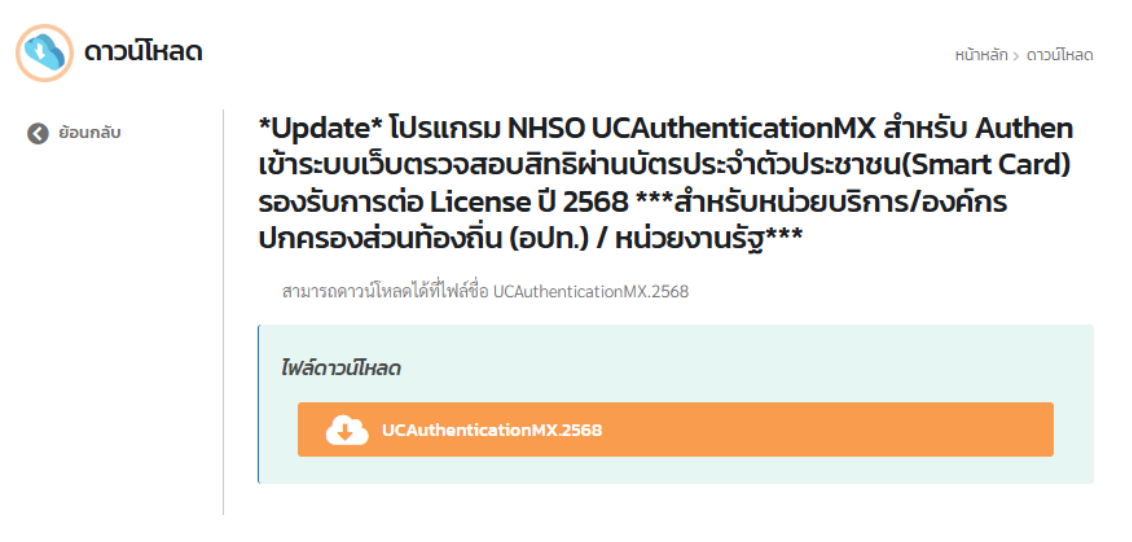

รูปที่ 1.3 หน้าจอดาวน์โหลด โปรแกรม UCAuthenticationMX.2568

- 4. การติดตั้งโปรแกรมระบบทะเบียนบุคคลากรของหน่วยงานรัฐมีรายละเอียดดังนี้
  - เมื่อดาวน์โหลดเรียบร้อยแล้วจะได้ไฟล์ที่ชื่อ UCAuthenticationMX.2568 ให้เปิดไฟล์โดยดับเบิลคลิกที่ไฟล์ UCAuthenticationMX.2568 ดังรูป 1.4

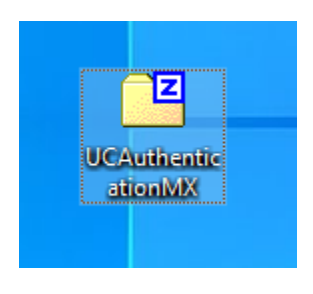

รูปที่ 1.4 ไฟล์ที่ได้จากการดาวน์โหลดโปรแกรม

5. เมื่อเปิดไฟล์แล้วจะเห็นไฟล์ที่ชื่อ UCAuthenticationMX.2568 ดับเบิลคลิกที่ไฟล์ ตามตำแหน่งที่ 1 ดังรูป 1.5

| D:\SmartCardLibrary\SmartCardLibrary 68\UCAuthenticationM? | X.2568.zip\ |                    |                  |            |
|------------------------------------------------------------|-------------|--------------------|------------------|------------|
| ซึ่ง                                                       | ขนาด        | ขนาดเมื่อถกจัดเก็บ | ด้ดแปรเมื่อ      | สร้างเมื่อ |
| UCAuthenticationMX.2568.exe                                | 916 720     | 805 043            | 2024-12-17 11:45 |            |
| ดับเบิลคลิ                                                 | ึก          |                    |                  |            |

รูปที่ 1.5 หน้าจอข้างในไฟล์ UCAuthenticationMX.2568

 เมื่อดับเบิลคลิกแล้วจะแสดงหน้าจอ ดังรูป 1.6 ให้ดำเนินการกดที่ปุ่ม OK เพื่อติดตั้งโปรแกรมตามตำแหน่งที่ 1 เพื่อดำเนินการติดตั้งโปรแกรม

| 🗊 Install UCAuthenticationMX បី 2567 update1 | × |
|----------------------------------------------|---|
| Select extraction path                       |   |
| D:\UCAuthenticationMX                        |   |
| OK Cancel                                    |   |

7. เมื่อติดตั้งโปรแกรมเรียบร้อยแล้ว จะแสดงโปรแกรม UCAuthenticationMX ที่หน้าจอคอมพิวเตอร์ดังรูป 1.7

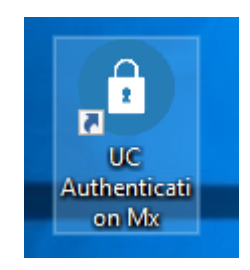

รูปที่ 1.7 โปรแกรม UCAuthenticationMX

#### สอบถามข้อมูลเพิ่มเติมได้ที่

- 1. Povider Center โทร 1330 กด 5 กด 3 ในเวลาราชการ
- 2. สายด่วน สปสช. 1330 เปิดบริการทุกวัน ตลอด 24 ชั่วโมงโทร

## ขั้นตอนการได้รับสิทธิองค์การปกครองส่วนท้องถิ่น

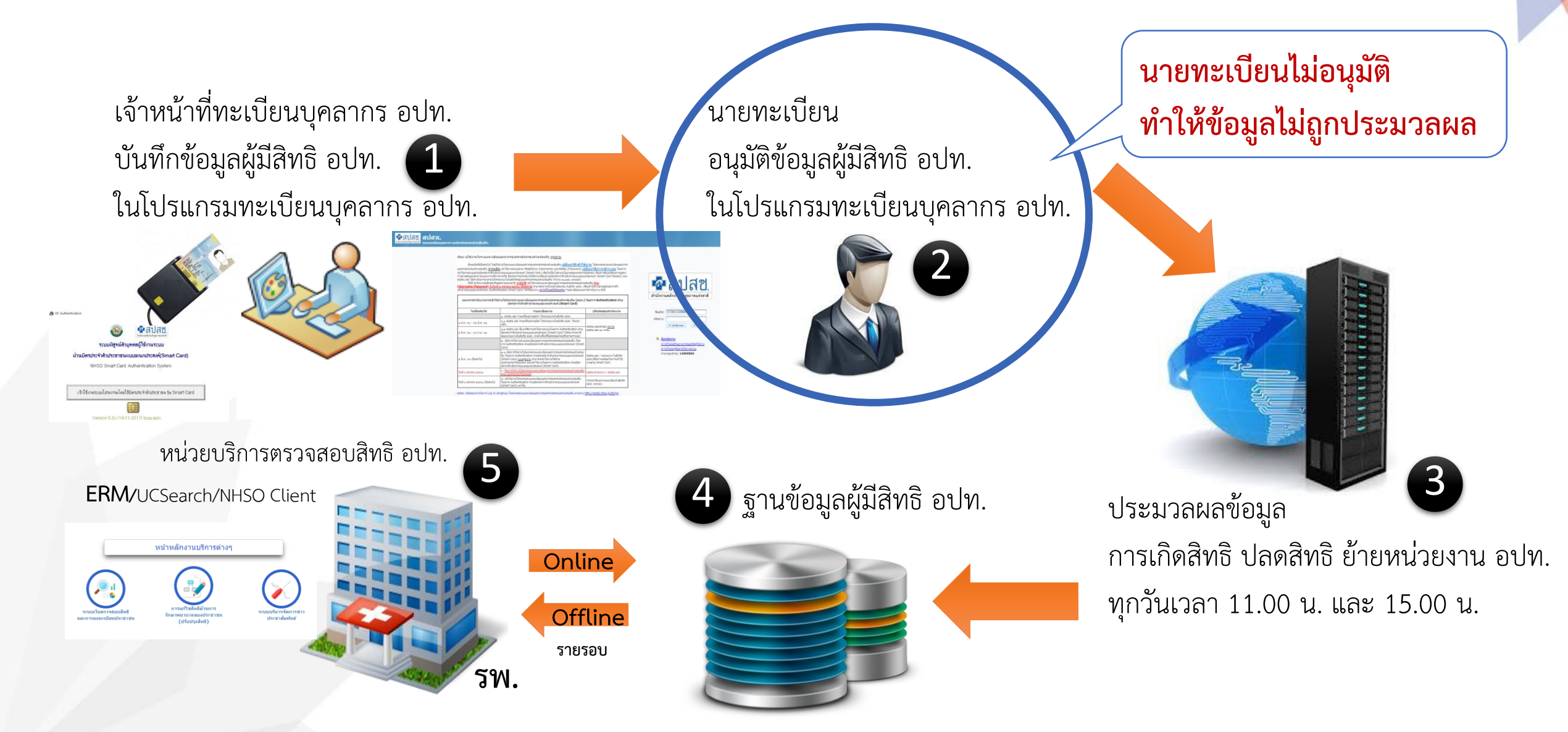

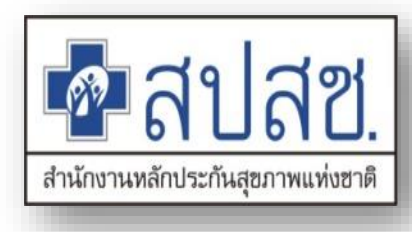

ระบบทะเบียนบุคลากรองค์การปกครองส่วนท้องถิ่น เป็นระบบสำหรับลงทะเบียน พนักงานส่วนท้องถิ่นและบุคคลในครอบครัว เพื่อให้มีฐานข้อมูลในการตรวจสอบสิทธิสวัสดิการรักษาพยาบาลของพนักงาน ส่วนท้องถิ่น รวมทั้งใช้เพื่อปรับปรุงข้อมูลผู้มีสิทธิฯ ให้เป็นปัจจุบัน

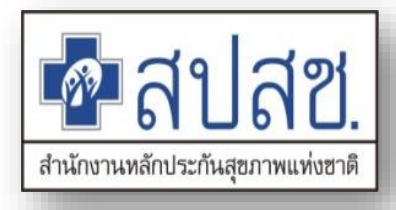

## การเข้าใช้งานระบบทะเบียนบุคลากร องค์กรปกครองส่วนท้องถิ่น ด้วยบัตรประจำตัวประชาชน (Smart Card)

## คุณสมบัติเครื่องคอมพิวเตอร์

เครื่องคอมพิวเตอร์ ที่มีระบบปฏิบัติการ Windows XP ,Windows Vista, Windows 7, Windows
 8,Windows 10 Windows 11

<u>สำหรับ อปท.ที่ยืมเครื่อง อ่านบัตร SMC กับ สปสช. ต้องเป็นเครื่องคอมพิวเตอร์ ที่มีระบบปฏิบัติการ</u> <u>Windows 7 Windows 8 และ Windows 10 Windows 11</u>

โดยใช้ Web Browser ดังต่อไปนี้

Microsoft Edge

➢Google Chrome Version 31 หรือสูงกว่า

Mozilla Firefox Version 27 หรือสูงกว่า

≽ สามารถเชื่อมต่อระบบ Internet ได้

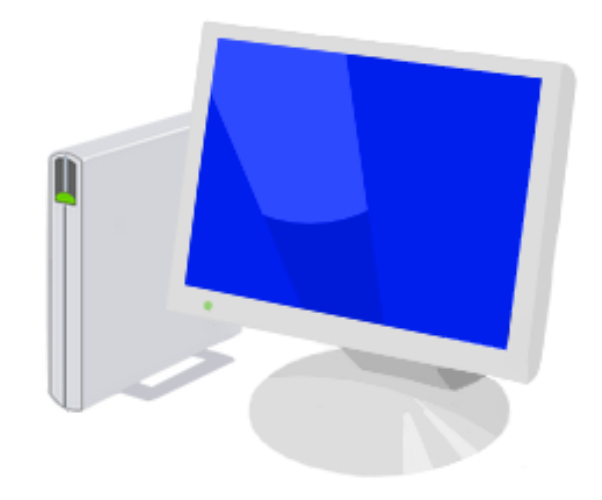

#### บัตรประจำตัวประชาชน

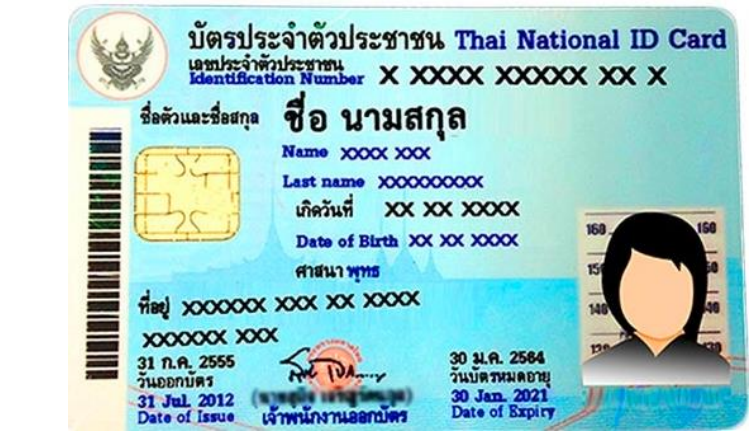

บัตรประจำตัวประชาชน ประเภท Smart Card

นายทะเบียน(ปลัด) / นักทรัพยากรบุคคล / เจ้าหน้าที่การเงินและผู้ที่ได้รับ มอบหมายต้องขอ PIN CODE

> PINCODE(4หลัก) ขอที่ว่าการอำเภอ งานทะเบียน

## PIN Code ขอที่ไหน ?

- ประชาชนคนไทยทุกคนที่มีชื่ออยู่ในทะเบียนบ้านถูกต้องตามกฎหมายมีสิทธิขอ PIN Code ได้ทุกคน ได้
- หากท่านต้องการ สามารถไปขอรหัส PIN Code ได้ที่สำนักทะเบียนอำเภอ สำนักงานเขต หรือเทศบาล แห่งใดก็ได้ทั่วประเทศ ซึ่งขณะนี้สำนักทะเบียนสามารถออนไลน์ทั่วถึงกันทุกแห่ง แล้ว ให้ไปติดต่อขอรับที่งานทะเบียนราษฎร
- ผู้ขอต้องเป็นเจ้าของข้อมูลเท่านั้น
- หลักฐานที่ใช้ เพียงบัตรประจำตัวประชาชน ไม่มีค่าใช้จ่าย-ไม่มีค่าธรรมเนียมใด ๆ ทั้งสิ้น

## อุปกรณ์ที่ต้องเตรียม

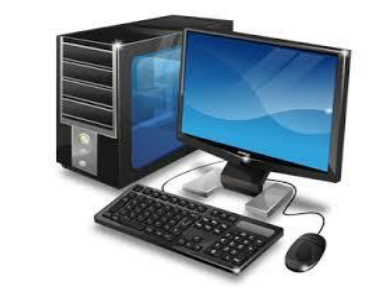

1.เครื่องคอมพิวเตอร์

#### 2.เครื่องอ่านบัตรประชาชน smart card

#### 3.บัตรประชาชนแบบ smart card

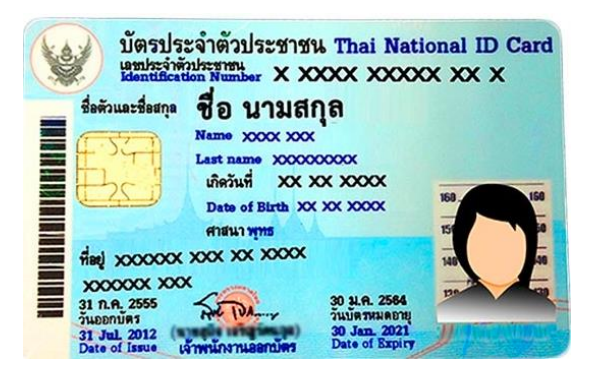

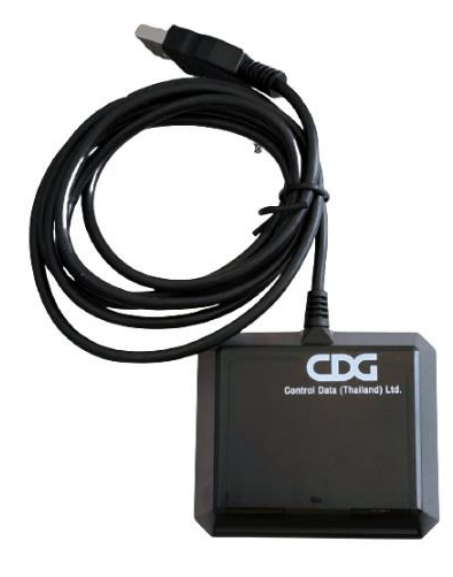

## เชื่อมต่อเครื่อง SMC กับเครื่องคอมพิวเตอร์

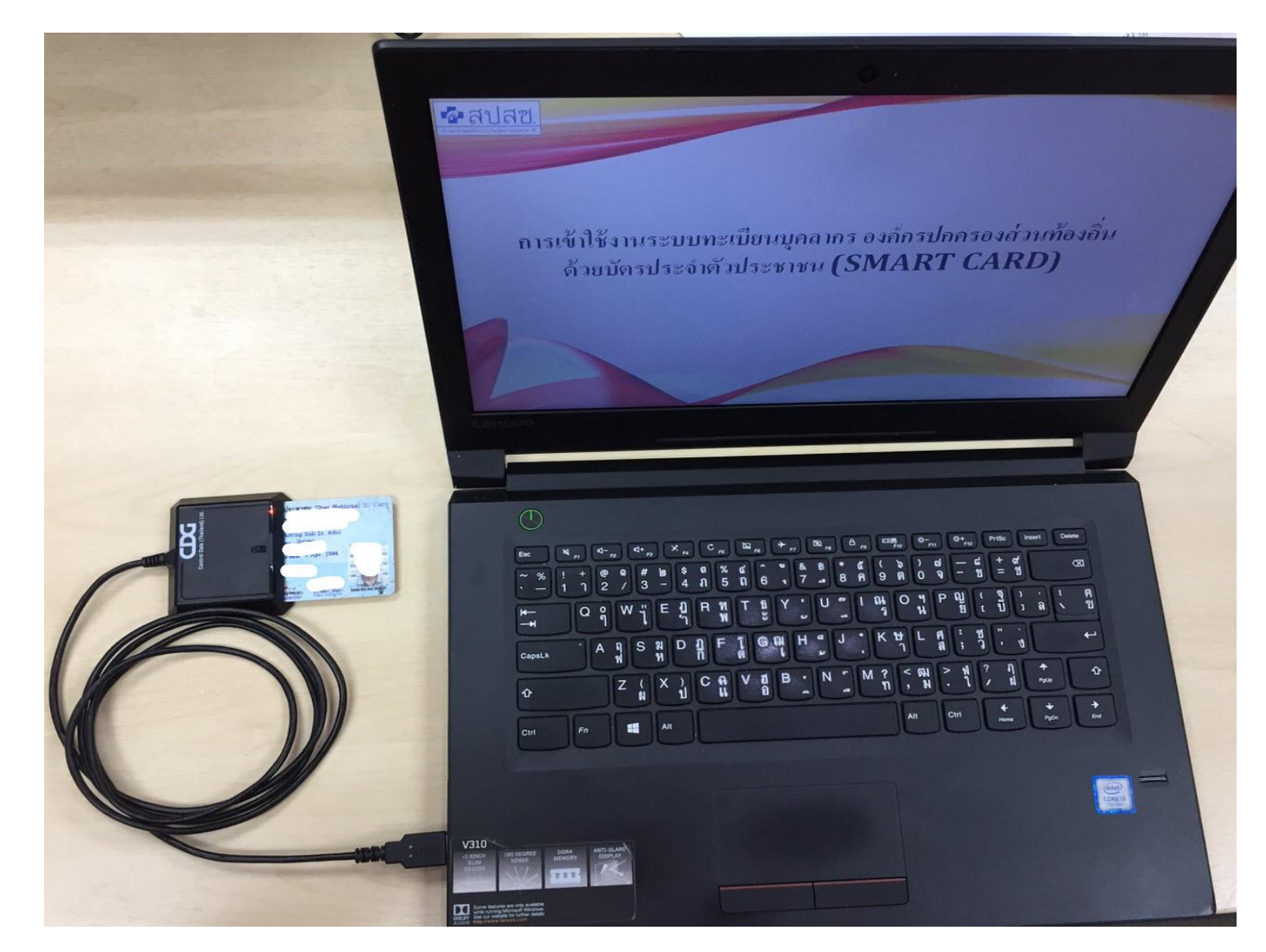

#### การใช้งานโปรแกรม

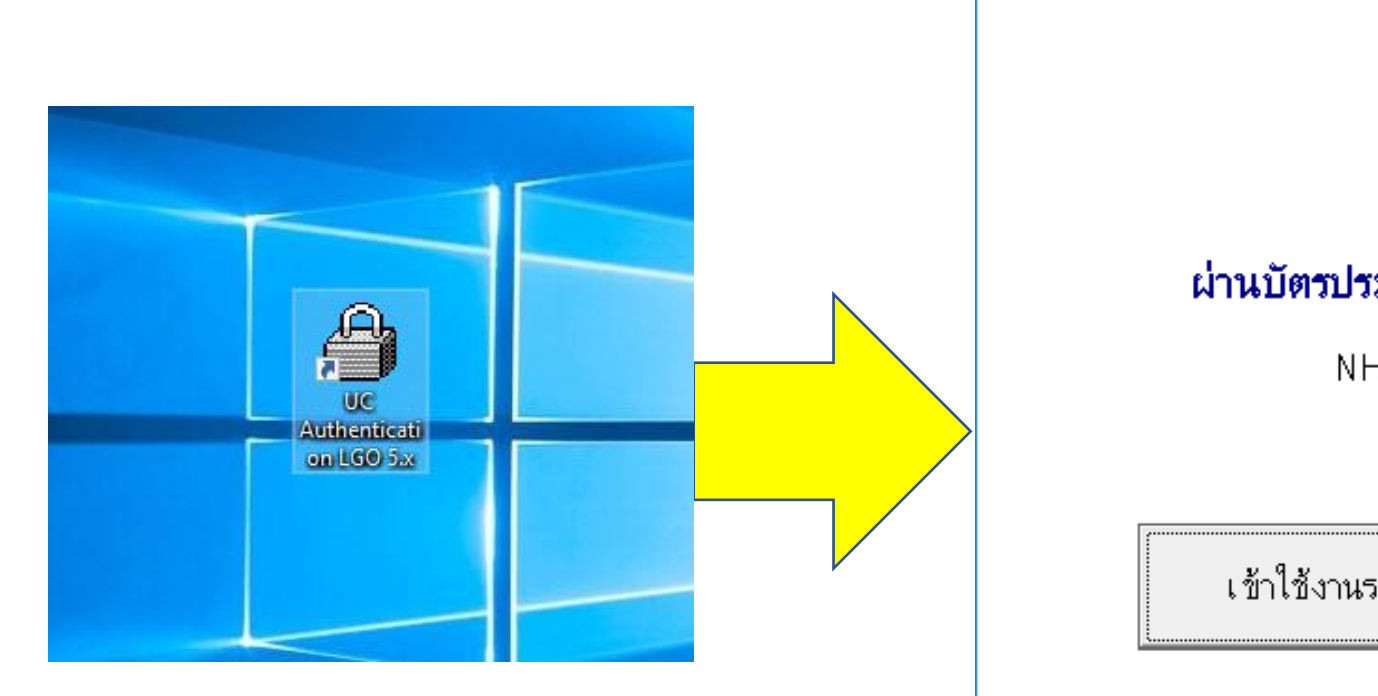

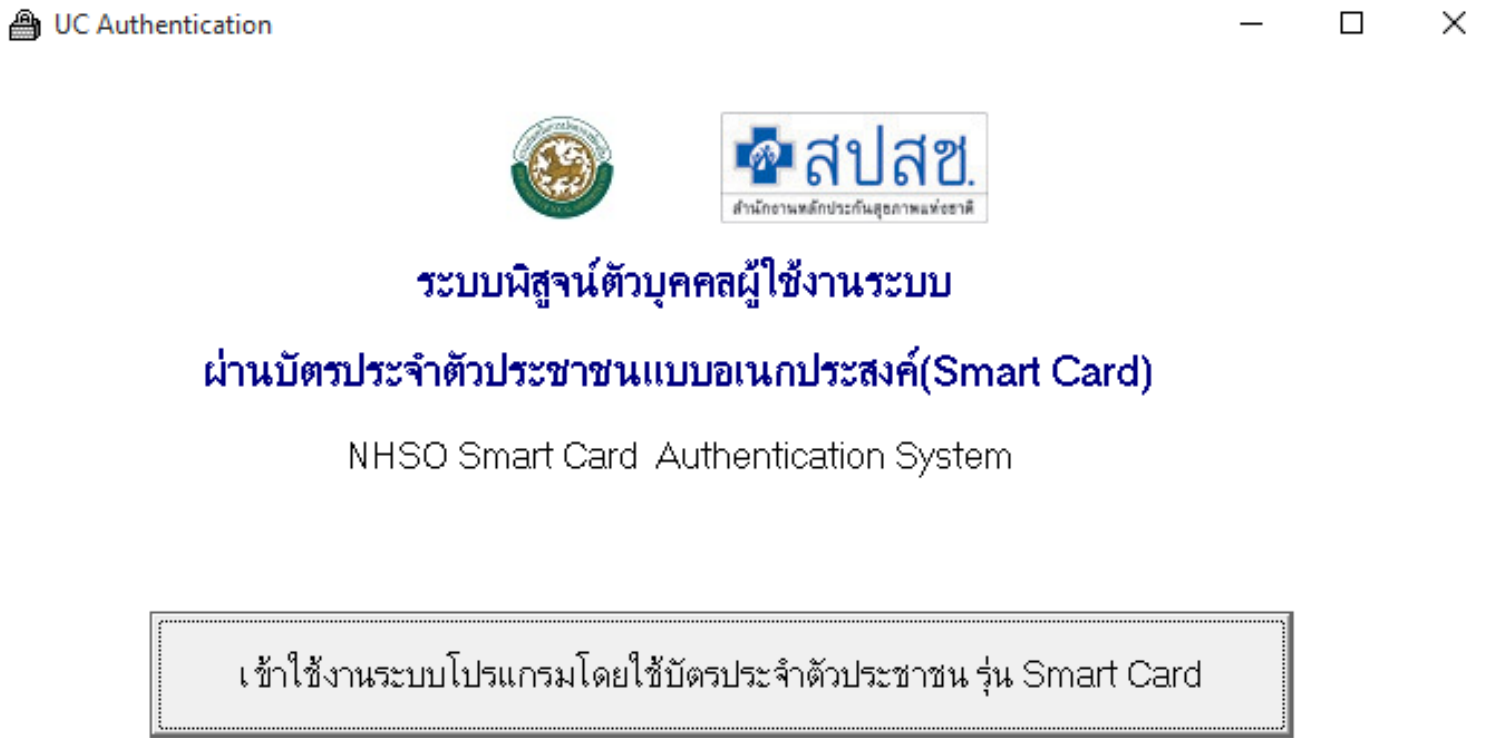

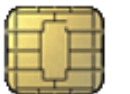

Version 5.0c (14-11-2017) ระบบ อปท.

#### การใช้งานโปรแกรม

| <ul> <li>■ UC Authentication</li> <li>– □ ×</li> <li>พัฒนิสบิสข NHSO Smart Card Authentication System</li> </ul>                                                                  | Puc Authentication – □ ×     Implication NHSO Smart Card Authentication System     Implication System     Implication System |
|----------------------------------------------------------------------------------------------------|----------------------------------------------------------------------------------------------------|
|                                                                                                    | Version 5.0 (14-11-2017)                                                                                                    |
| รงติลอกอิตร <u>!1 พร</u><br>สถานที่/หน่วยราพที่ออ<br>กรุณาไส่ "วหัส PIN 2" แล้วกตปุ่ม "ตกลง"<br>3. การเชื่อมต่อกับฯ ถ้าไม่ต้องการทำงานต่อ กรุณากตปุ่ม "ยกเล็ก"<br>4. ตรวจสอบสถาน: | รันซ์มืองกับระบบเครือข่าย สปสช.<br>3. การเชื่อมต่อกับระบบเครือข่าย สปสช.<br>4. ตรวจสอบสถานะการเช้าใช้งานระบบงาน                                                                                                    |
| 5. ตรวจสอบวหัส F รหัส PIN<br>ดกลงยกเลิก                                                                                                    | 5. ตรวจสอบรหัส PIN Code 4 หลัก<br>เข้าใช้งานระบบโปรแกรม                                                                                                    |
|                                                                                                    |                                                                                                    |
|                                                                                                    |                                                                                                    |
| 💁 สบสช.<br>สามโกรามหลักประวัฒนุลภามมังสามี                                                                                                    | ชบบโปรแกรมออนไลน์<br>เ่านักงานหลักประกันสุขภาพแห่งชาติ Card Authentication<br>ออกจากระบบ                                                                                                    |
| ข้อมูลผู้ใ<br>                                                                                                    | ช้งานระบบ<br>ชื่อผู้ใช้งาน                                                                                                    |
| พื                                                                                                    | สูจน์ตัวบุคคลเข้าใช้งานระบบ บัตรประจำตัวประชาชน(Smart Card)                                                                                                    |
| <b>อ้</b> เข้าไ                                                                                                    | ใช้งานระบบทะเบียนบุคคลากรองค์กรปกครองส่วนท้องถิ่น                                                                                                    |
| <ul> <li>ฉงทะเบี</li> <li>เบิกด่าช</li> </ul>                                                                                                    | เยนผู้มีสิทธิ์<br>วดเชยบริการทางการแพทย์ด้วยใบเสร็จ                                                                                                    |

## โปรแกรมส่วนบุคคล

#### หน้าแจ้งเตือน

| ข้อมูลระ     | อนายทะเบียนอนุมัด             | องค์การบริหารส่วนตำบ | ลหนองแวง(N4                                                     | 178) จังหวัด ร้อยเอ็ด<br>รอการแก้ไข                                                                                                    |                                                                                |                                                             |
|--------------|-------------------------------|----------------------|-----------------------------------------------------------------|----------------------------------------------------------------------------------------------------|--------------------------------------------------------------------------------|-------------------------------------------------------------|
| สำดับ<br>ที่ | รายการที่รอนายทะเบียนอนุมัติ  | จำนวน(ราย)           | สาดับ<br>ทึ                                                     | กรณีที่ไม่อนุมัติ                                                                                                    | จำนวน<br>เลขที่<br>คำร้อง                                                      | ี่จำนวนเงินขอ<br>เบิก(บาท)                                  |
| 1            | รอนายทะเบียนอนุมัติการมีสิทธิ | 1                    | 1                                                               | อื่นๆ (ระบุเหตุผล)                                                                                                    | 3                                                                              | 7,312.50                                                    |
|              | 5211                          | 1                    |                                                                 | รวม                                                                                                    | 3                                                                              | 7,312.50                                                    |
|              | <u>นายทะเบียน(</u> ปลัด       |                      |                                                                 | จนท.ทะเบียน                                                                                                    | การเงิน                                                                        |                                                             |
|              |                               |                      | <u>หมายใหตุส</u><br>มือ โดยให้ทำ<br>หากเกินเวลา<br>อุทธรณ์ โนระ | หมสามารถดรรรสอบและแก้ไขข้อมูลได้ที่เหตุ<br>มแก้ไขข้อมูลใบเสร็จรับเงินภายใน 60 วัน นับ<br>ที่กำหนด จะต้องดำเนินการขออุทธรณ์เป็นห<br>บบได้ | <del>ีดินหาย้อมูลรายกรเ</del><br>เตั้งแต่ใบเสร็จได้รับก<br>เ้งสือมายังสปสช. แล | ขอเป็ก"สปัสช. ของ<br>ารพิจารณา จาก สปส<br>เะไม่สามารถทำการแ |

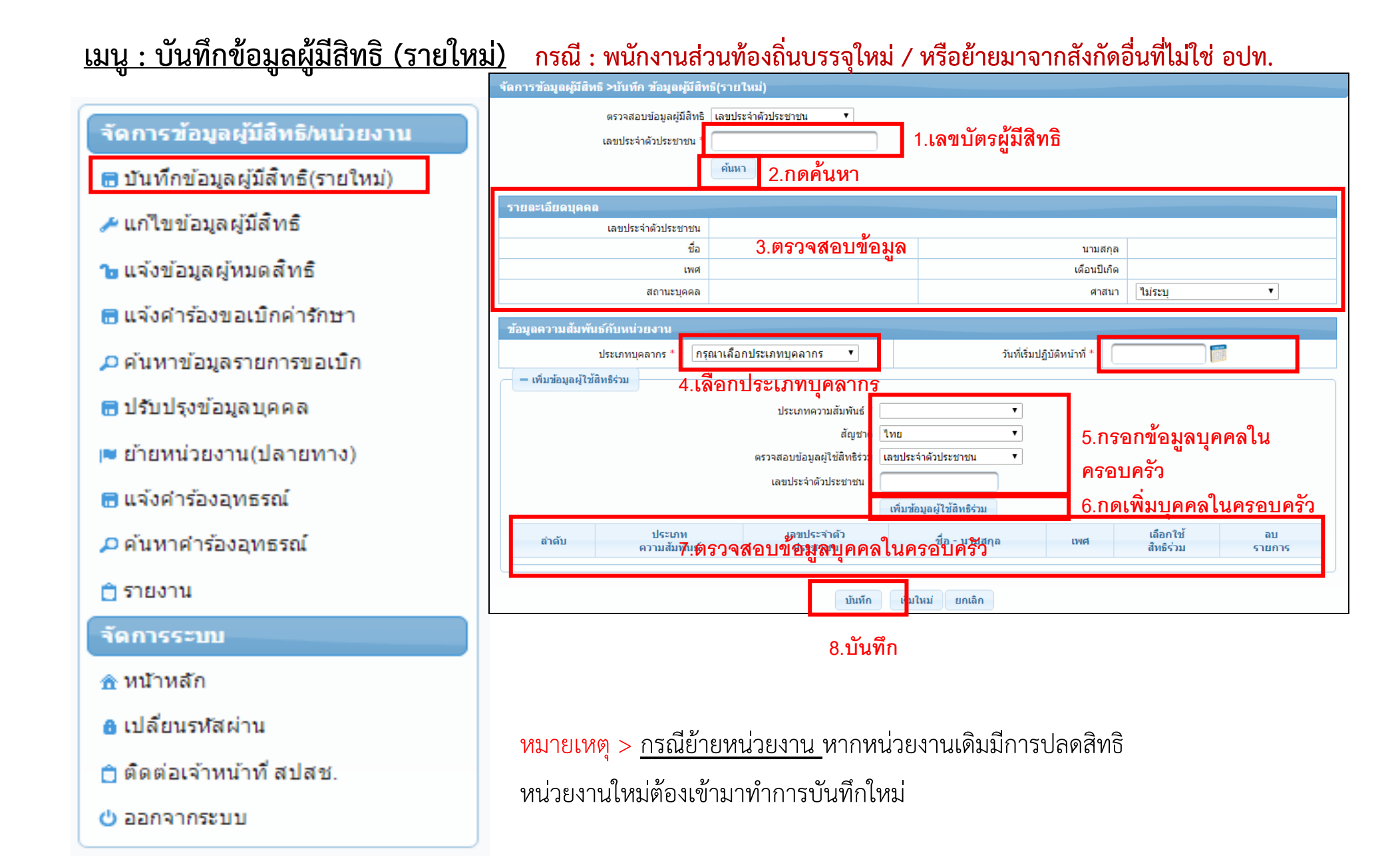

#### <u>เมนู : แก้ไขข้อมูลผู้มีสิทธิ</u>

จัดการข้อมูลผู้มีสิทธิ/หน่วยงาน

🗟 บันทึกข้อมูลผู้มีสิทธิ(รายใหม่)

🥕 แก้ไขข้อมูลผู้มีสิทธิ

🝗 แจ้งข้อมูลผู้หมดสิทธิ

🔚 แจ้งคำร้องขอเบิกค่ารักษา

🔎 ด้นหาข้อมูลรายการขอเบิก

🖶 ปรับปรุงข้อมูลบุคคล

💌 ย้ายหน่วยงาน(ปลายทาง)

🖶 แจ้งคำร้องอุทธรณ์

🔎 ด้นหาศาร้องอุทธรณ์

📋 รายงาน

จัดการระบบ

🏦 หน้าหลัก

🔒 เปลี่ยนรหัสผ่าน

📋 ติดต่อเจ้าหน้าที่ สปสช.

也 ออกจากระบบ

| จัดการข้อมูลผู่มีสทธิ > แก้ไขข้อมูลผู้มีสทธิ                        |                                             |                          |            |                       |                     |                               |                    |                          |  |  |
|---------------------------------------------------------------------|---------------------------------------------|--------------------------|------------|-----------------------|---------------------|-------------------------------|--------------------|--------------------------|--|--|
| <br>ค้นหาข้อมูลผู้มีสิทธิ                                           |                                             |                          |            |                       |                     |                               |                    |                          |  |  |
| เลขประจำด้าประจ                                                     | (19)                                        |                          | 1 เลขา     | <b>ัตร</b> ผ้มีสิ     | ทกิ                 |                               |                    |                          |  |  |
|                                                                     |                                             |                          |            | વા                    |                     |                               |                    |                          |  |  |
|                                                                     | ชอ                                          | นาม                      | เสกุล      |                       |                     |                               |                    |                          |  |  |
| <sup>ค้บหา</sup> เริ่มใหม่ 2.กดค้นหา                                |                                             |                          |            |                       |                     |                               |                    |                          |  |  |
|                                                                     | ส่วนวงบนควุธร่วงหน้อ                        | 00 <b>-</b>              |            | (1.05.1)              |                     |                               |                    |                          |  |  |
|                                                                     | จ าน วนแถวตอทน เ                            | 20 •                     |            | (1011)                |                     |                               |                    |                          |  |  |
| ลำดับ ≎ เลขประจำตัว<br>ประชาชน ≎                                    | ชื่อ-นามสกุล ≎ เพศ ≎                        | ประเ <i>ร</i><br>ความส้ม | ท<br>พันธ์ | ผู้บันทึก<br>ล่าสุด ≎ | ว่<br>บันทึก        | ันที<br>ล่าสุด ≎              | สถานะ ≎            | แก้ไข                    |  |  |
| 0 1                                                                 | ชาย                                         | ตนเอง                    |            |                       | 11/09/25            | 57 14:27:26                   | ผู้มีสิทธิ อปท.    | 2                        |  |  |
|                                                                     | จำนวนแถวต่อหน้า                             | 20 🔻 🗔                   | <b>1</b>   | (1 of 1)              | ► FI                |                               | _                  |                          |  |  |
| จัดการข้อมูลผู้มีสิทธิ > แก้ใชข้อมูลผู้มีสิทธิ 3.10แ1               |                                             |                          |            |                       |                     |                               |                    |                          |  |  |
| รายละเอียดบุคคล                                                     | [                                           |                          |            |                       |                     |                               |                    |                          |  |  |
| เลขประจำตัวประชาชน<br>ชื่อ                                          |                                             |                          |            |                       |                     |                               |                    |                          |  |  |
| เพศ                                                                 | ชาย                                         |                          |            |                       | เดือนปีเกิด         | มกราคม 251                    | 2                  |                          |  |  |
| สถานะบุคคล                                                          | บุคคลนี้มีภูมิสำเนาอยู่ในบ้านนี้ ศาสบา พุทธ |                          |            |                       |                     |                               |                    |                          |  |  |
| ข้อมูลความสัมพันธ์กับหน่วยงาน                                       |                                             | _                        |            |                       | _                   |                               |                    | _                        |  |  |
| ประเภทบุคลากร *                                                     | พนักงานเทศบาล                               |                          | _          | •                     | วันที่เริ่มปรู่บัติ | หน้า <mark>ที่ * 01/04</mark> | 2540               |                          |  |  |
| สถานะการทำงา                                                        |                                             |                          |            |                       |                     |                               |                    |                          |  |  |
| 4.เอาเราการ์ 4.เอาเราการ์ 1.เอา 5.แกเขานทบฏบติงาน                   |                                             |                          |            |                       |                     |                               |                    |                          |  |  |
| ประเภทความสัมพันธ์                                                  | ak 🛛                                        | •                        |            |                       |                     |                               |                    |                          |  |  |
| ត័លួប                                                               | ดิไทย                                       | •                        | 2 200 20   | y<br>Nououo           | ດດໃນ                |                               |                    |                          |  |  |
| ตรวจสอบข้อมูลผู้ใช้สีทธิริน เลขประจำดัวประชาชน ▼ 0.กรอกขอมูลบุคคลเน |                                             |                          |            |                       |                     |                               |                    |                          |  |  |
| เลขประจำตัวประชาชน <sup>*</sup> ครอบครัว                            |                                             |                          |            |                       |                     |                               |                    |                          |  |  |
|                                                                     | เพิ่มข้อมูลผู้ใช้สิทธิร่วม                  | 7                        | ั.กดเพิ่ม  | เบุคคลไเ              | เครอบครัว           | )                             |                    | _                        |  |  |
| ลำดับ ประเภท<br>ดวามสัมพันธ์                                        | 8 ตราดสอบข้อบอ                              | າອອງ                     | ແລະລາທ     | ຈະັດ                  | LIVE                | เลือก<br>สิทธิ                | าใช้ ส<br>ร่วม ราย | ลบ<br>ยกา <mark>ร</mark> |  |  |
| 1 บิดา/มารดา อ.ตรีไข่จัดบับข้อมูลบุติศลิเนตรีอับครี่ไว้ หญิง เ      |                                             |                          |            |                       |                     | •                             |                    |                          |  |  |
| มมริก 9.บันทึก                                                      |                                             |                          |            |                       |                     |                               |                    |                          |  |  |

#### กรณี : บันทึกผู้มีสิทธิแล้วต้องการขอเพิ่มบุคคลในครอบครัว/แก้ไขข้อมูลบุคลากร

#### <u>เมนู : แจ้งข้อมูลผู้หมดสิทธิ</u> กรณี : เสียชีวิต/ลาออก/ให้ออกจากราชการ/หย่า/บรรลุนิติภาวะ/เกษียรอายุ(รับบำเน็จ)/

หมดวาระ

จัดการข้อมูลผู้มีสิทธิ/หน่วยงาน

🖶 บันทึกข้อมูลผู้มีสิทธิ(รายใหม่)

🥕 แก้ไขข้อมูลผู้มีสิทธิ

Ъ แจ้งข้อมูลผู้หมดสิทธิ

- 🗟 แจ้งคำร้องขอเบิกค่ารักษา
- 🔎 ด้นหาข้อมูลรายการขอเบิก
- 🖶 ปรับปรุงข้อมูลบุคคล
- 💌 ย้ายหน่วยงาน(ปลายทาง)
- 🖶 แจ้งคำร้องอุทธรณ์

🔎 ด้นหาคำร้องอุทธรณ์

📋 รายงาน

จัดการระบบ

🏦 หน้าหลัก

🔒 เปลี่ยนรหัสผ่าน

📋 ติดต่อเจ้าหน้าที่ สปสช.

也 ออกจากระบบ

| จัดการข้อมูลผู้มีสิทธิ > แจ้งข้อมูลผู้หมดสื | โทธิ                                    |           |                        |                     |       |                        |                 |              |  |
|---------------------------------------------|-----------------------------------------|-----------|------------------------|---------------------|-------|------------------------|-----------------|--------------|--|
| ์<br>ค้นหาข้อมูลผู้ขอปรับปรุงข้อมูล         |                                         |           |                        |                     |       |                        |                 |              |  |
| เลขประจำตัวประ                              | ะชาชน                                   |           | 1                      | เลขเบ้ตรย์ปี        | สิทกิ |                        |                 |              |  |
|                                             | ชื่อ                                    |           | นามสกล                 |                     |       |                        |                 |              |  |
|                                             |                                         | เริ่มใหม่ | ີ ລຸດຄໍ້າແມ            |                     |       |                        |                 |              |  |
|                                             |                                         |           | 2.1101111111           |                     |       |                        |                 |              |  |
|                                             | จำนวนแถว                                | ต่อหน้า   | 20 🔻 🗔 🔫               | 1 (1 of 1)          |       | ►I.                    |                 |              |  |
| ลำดับ เลขประจำตัว<br>ประชาชน                | ชื่อ-นามสกุล                            | เพศ       | ประเภท<br>ความสัมพันธ์ | ผู้บันทึก<br>ล่าสุด |       | วันที่<br>บันทึกล่าสุด | สถานะ           | ปลด<br>สินธิ |  |
| 3.กดปุ่มกลม ๆสีฟ้า                          | ר – – – – – – – – – – – – – – – – – – – |           |                        |                     |       | 13/06/2556 14:31:09    | ผู้มีสิทธิ อปท. | 2            |  |
| 1.1                                         |                                         |           |                        |                     |       | 13/06/2556 14:30:11    | ຜູ້ມີສຶກຣີ ວປກ. | 2            |  |
| 1.2                                         |                                         |           |                        |                     |       | 13/06/2556 14:31:04    | ผู้มีสิทธิ อปท. | 2            |  |
| 1.3                                         | 1.3                                     |           |                        |                     |       |                        |                 |              |  |
| 1.4                                         |                                         |           |                        |                     |       | 31/10/2557 10:49:51    | ผู้มีสิทธิ อปท. |              |  |
|                                             | จำนวนแถว                                | ต่อหน้า   | 20 🔻 💌                 | 1 (1 of 1)          |       | 4.เลือก                | าปลดคนที่จ      | 5            |  |
| ระบุสาเหตุการปลด                            | สีทธิ                                   |           |                        |                     |       | ปลด                    |                 |              |  |
| เลขประจำดัวประชาชน:<br>จื่อ นอนจออ          | 35404                                   |           |                        |                     |       |                        |                 |              |  |
| บอ⁻แไมลกุล.<br>สาเหตุ*:                     |                                         | 1101      |                        |                     |       | - 5.ระบุสา             | าเหตุ / วันที่  |              |  |
| วันที่*:                                    |                                         |           |                        |                     |       | หมดสิท                 | ति /            |              |  |
| รายละเอียด*:                                |                                         |           |                        |                     |       |                        | a               |              |  |
|                                             |                                         |           |                        |                     |       | รายละเก                | อยด             |              |  |
|                                             |                                         |           |                        |                     |       |                        |                 |              |  |
|                                             | บันทึก                                  | ยกเ       | <sup>ล</sup> ก 6.บันทึ | ก                   |       |                        |                 |              |  |
|                                             |                                         |           |                        |                     |       |                        |                 |              |  |

#### <u>เมนู : ปรับปรุงข้อมูลบุคคล</u>

#### กรณี : เปลี่ยนชื่อ หรือ สกุล

จัดการข้อมูลผู้มีสิทธิ/หน่วยงาน

🖶 บันทึกข้อมูลผู้มีสิทธิ(รายใหม่)

🥕 แก้ไขข้อมูลผู้มีสิทธิ

🚡 แจ้งข้อมูลผู้หมดสิทธิ

🖥 แจ้งคำร้องขอเบิกค่ารักษา

🔎 ด้นหาข้อมูลรายการขอเบิก

🗟 ปรับปรุงข้อมูลบุคคล

💌 ย้ายหน่วยงาน(ปลายทาง)

🖶 แจ้งคำร้องอุทธรณ์

🔎 ค้นหาค่าร้องอุทธรณ์

📋 รายงาน

จัดการระบบ

🏦 หน้าหลัก

🔒 เปลี่ยนรหัสผ่าน

📋 ติดต่อเจ้าหน้าที่ สปสช.

也 ออกจากระบบ

| จัดการข้อมูลผู้มีสิทธิ > ปรับปรุงข้อมูลบุคคล                                   |                                                                    |  |  |  |  |  |  |
|--------------------------------------------------------------------------------|--------------------------------------------------------------------|--|--|--|--|--|--|
| เลขประจำดัวประชาชน * 1.เลขบัตรผู้ที่เปลี่ยนชื่อสกุ<br>ค้นหา รุ่มใหม่ 2.กดค้นหา |                                                                    |  |  |  |  |  |  |
| รายละเอียดบุคคล                                                                |                                                                    |  |  |  |  |  |  |
| เลขประจำตัวประชาชน                                                             | 1                                                                  |  |  |  |  |  |  |
| นื่อ                                                                           |                                                                    |  |  |  |  |  |  |
| เพศ                                                                            | 4 หญิง เดือนปีเกิด ตุลาคม 2525                                     |  |  |  |  |  |  |
| สถานะบุคคล                                                                     | ล บุคคลนี้มีภูมิสำเนาอยู่ในบ้านนี้                                 |  |  |  |  |  |  |
| หมายเหตุ การปรับปรุงข้อมูลจะถูกปรับปรุงในวันถัดไป โดยอ้างอิงข้อมูลบุคค         | งคลจากทะเบียนราษฎร์<br>ปรับปรุงข้อมูลบุคคล 3.กดปรับปรุงข้อมูลบุคคล |  |  |  |  |  |  |

<mark>หมายเหตุ</mark> > <u>ระบบจะปรับปรุงข้อมูลจากทะเบียนราษฎร์ให้อัตโนมัติ และจะแสดงผลในวันถัดไป</u>

**เมนู : ย้ายหน่วยงาน (ปลายทาง)** <sup>กรณี</sup> : ย้ายระหว่าง อปท. ให้หน่วยงานใหม่ (ปลายทาง) ทำการโอนย้ายเท่านั้น หน่วยงานเดิม (ต้นทาง) ไม่ต้องทำอะไร

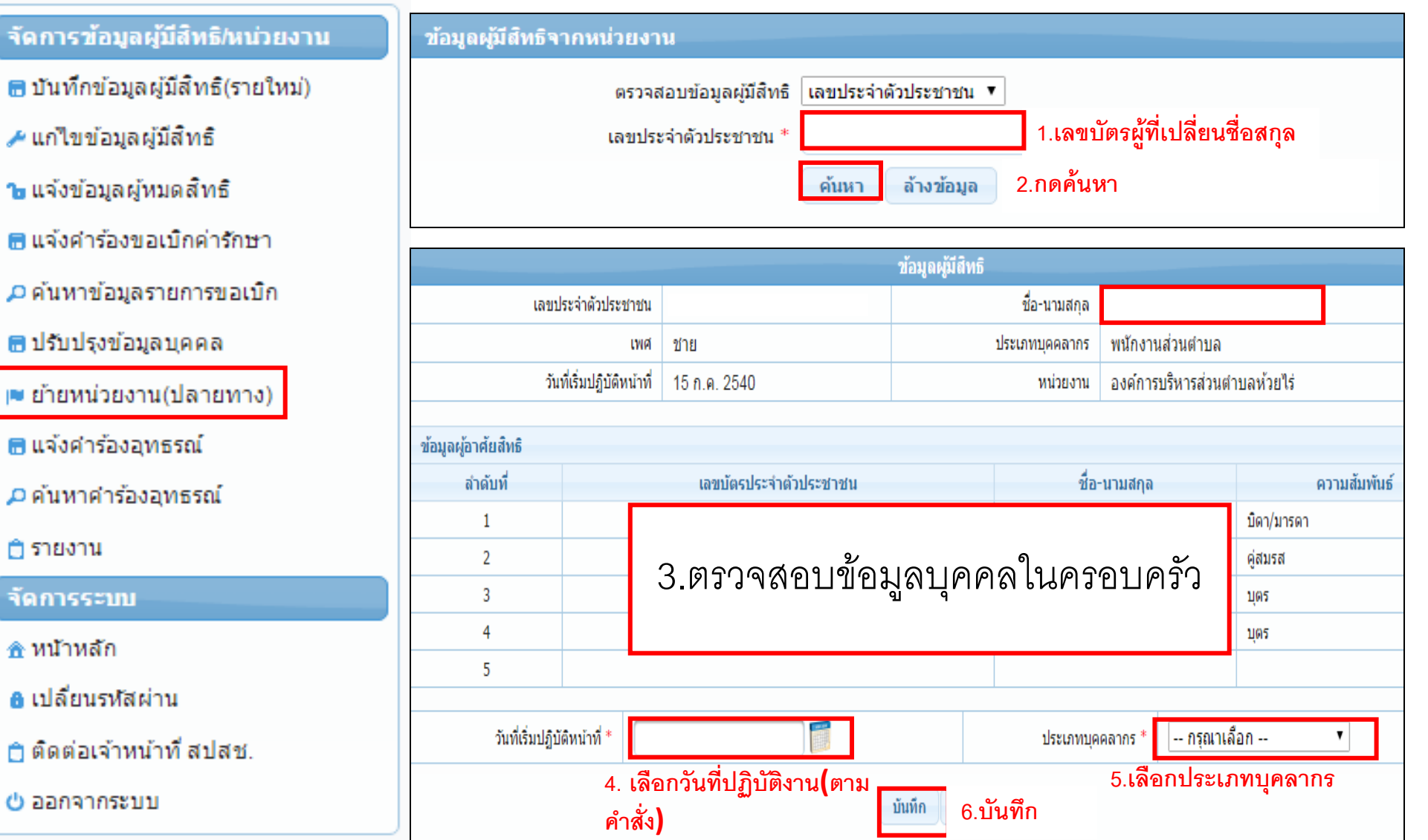

#### กรณี : เจ้าหน้าที่ทะเบียนบุคลากรบันทึกข้อมูลใน<u>เมนูย้ายหน่วยงาน(ปลายทาง)</u> หากนาย <u>เมนู : อนุมัติย้ายหน่วยงาน</u> ทะเบียน(ปลัด)เป็นผู้บันทึกข้อมูลใน<u>เมนูย้ายหน่วยงาน(ปลายทาง)</u>เอง จะไม่ต้องมาอนุมัติซ้ำ

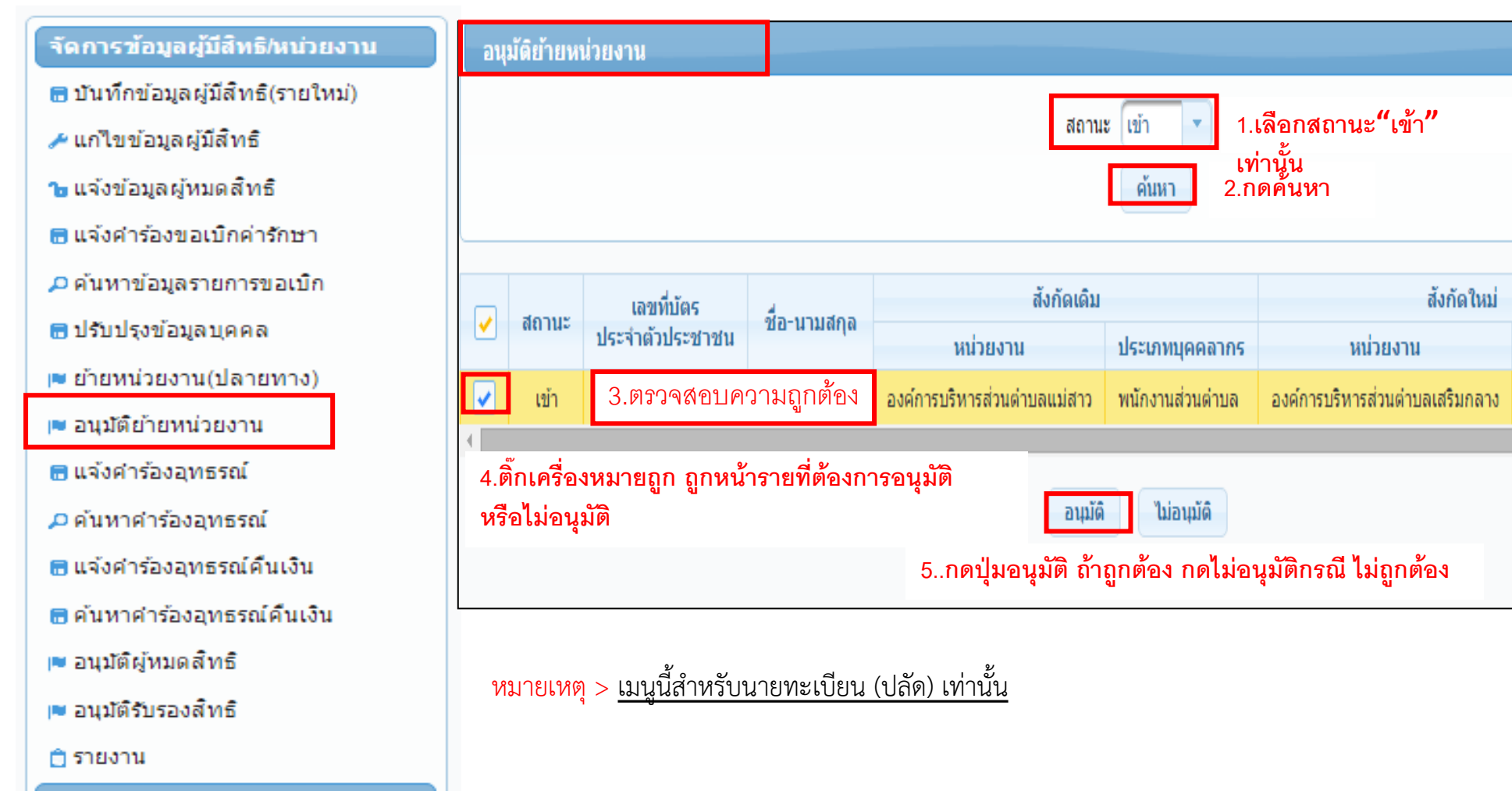

จัดการระบบ

#### <u>เมนู : อนุมัติผู้หมดสิทธิ</u>

กรณี : เจ้าหน้าที่ทะเบียนบุคลากรบันทึกข้อมูลใน<u>เมนูแจ้งข้อมูลผู้หมดสิทธิ</u>หากนายทะเบียน (ปลัด)เป็นผู้บันทึกข้อมูลใน<u>เมนูแจ้งข้อมูลผู้หมดสิทธิ</u>เอง จะไม่ต้องมาอนุมัติซ้ำ

| จัดการข้อมูลผู้มีสิทธิ/หน่วยงาน   | นุมั | นุมัติผู้หมดสิทธิ                                         |                                         |                                    |                                               |                                         |              |                          |                  |                   |                       |  |  |
|-----------------------------------|------|-----------------------------------------------------------|-----------------------------------------|------------------------------------|-----------------------------------------------|-----------------------------------------|--------------|--------------------------|------------------|-------------------|-----------------------|--|--|
| 🗃 บันทึกข้อมูลผู้มีสิทธิ(รายใหม่) |      | จำนวนแถวต่อหน้า 10 🔻 📧 🔍 1 (1 of 1) 🕨 🖻                   |                                         |                                    |                                               |                                         |              |                          |                  |                   |                       |  |  |
| 差 แก้ไขข้อมูลผู้มีสิทธิ           |      |                                                           | ผู้ขอใช้สิทธิ เจ้าของสี                 |                                    |                                               | វត៌                                     |              |                          | วันที่           |                   |                       |  |  |
| 🝗 แจ้งข้อมูลผู้หมดสิทธิ           |      | อนุมต/<br>ไม่อนุมัติ                                      | เลขที่บัตร<br>ชื่                       | ชื่อ-นามสกุล                       | เลขที่บัตร<br>ปอ <i>น</i> ร้องร้องไละหรือ (เม | ชื่อ-นามสกุล                            | ประเภทบุคคล  | วันที่เริ่ม              | ความ<br>ส้มพันธ์ | หมดสิทธิ          | ทำราย                 |  |  |
| 🗃 แจ้งคำร้องขอเบิกค่ารักษา        |      |                                                           | บระจาดวบระชาชน                          |                                    | บระจาดวบระชาชน                                |                                         | อกว้ามไระว่า | บฎบตหนาท<br>01 พ.ค. 2522 | 011124           | 01 0 0 2558       | 25 <b>บ</b> ย         |  |  |
| 🔎 ค้นหาข้อมูลรายการขอเบิก         |      |                                                           | 1 ตราจสอบคาามกกตั้อง และติ๊กเครื่องหมาย |                                    |                                               | ฐกา เง่ <u>ม</u> งงา เ<br>พบ้องวบแทศบวล | 14 w.o. 2556 | 01124                    | 01 0 0 2558      | 25 ม.ย.<br>25 มิย |                       |  |  |
| 🗃 ปรับปรุงข้อมูลบุคคล             |      |                                                           | ถก รายก                                 | ถก รายการที่จะคนมัติ หรือไม่อนมัติ |                                               |                                         |              | 01 ค.ศ. 2540             | ตนเอง            | 01 0.0. 2558      | 25 ม.ย.<br>25 มิ.ย.   |  |  |
| 🛤 ย้ายหน่วยงาน(ปลายทาง)           |      |                                                           | 911 ° 121                               |                                    |                                               |                                         |              | 01 ต.ค. 2540             | ค่สมรส           | 01 ต.ค. 2558      | 26 ม <del>ิ.</del> ย. |  |  |
| 💌 อนุมัติย้ายหน่วยงาน             |      | รำบวนแถวต่อหน้า 10 ▼ < ≪ 1 (1 of 1) >> >>                 |                                         |                                    |                                               |                                         |              |                          |                  |                   |                       |  |  |
| 🗃 แจ้งคำร้องอุทธรณ์               |      |                                                           |                                         |                                    |                                               |                                         |              |                          |                  |                   |                       |  |  |
| 🔎 ด้นหาดำร้องอุทธรณ์              |      |                                                           |                                         |                                    | ອນນັ                                          | ື                                       |              |                          |                  |                   |                       |  |  |
| 🗟 แจ้งคำร้องอุทธรณ์คืนเงิน        | _    |                                                           |                                         |                                    |                                               |                                         |              |                          |                  |                   |                       |  |  |
| 🗟 ค้นหาคำร้องอุทธรณ์คืนเงิน       |      | 2.กดปุ่มอนุมัติ ถ้าถูกต้อง กดไม่อนุมัติกรณี ไม่ถูกต้อง    |                                         |                                    |                                               |                                         |              |                          |                  |                   |                       |  |  |
| 💌 อนุมัติผู้หมดสำหธิ              |      | หมายเหตุ > <u>เมนูนี้สำหรับนายทะเบียน (ปลัด) เท่านั้น</u> |                                         |                                    |                                               |                                         |              |                          |                  |                   |                       |  |  |
| 💌 อนุมัติรับรองสิทธิ              |      |                                                           |                                         |                                    |                                               |                                         |              |                          |                  |                   |                       |  |  |
| 📋 รายงาน                          |      |                                                           |                                         |                                    |                                               |                                         |              |                          |                  |                   |                       |  |  |

จัดการระบบ

#### <u>เมนู : อนุมัติรับรองสิทธิ</u>

กรณี : เจ้าหน้าที่ทะเบียนบุคลากรบันทึกข้อมูลใน<u>เมนูบันทึกข้อมูลผู้มีสิทธิรายใหม่หรือเมนู</u> <u>แก้ไขข้อมูลผู้มีสิทธิ</u>หากนายทะเบียน(ปลัด)เป็นผู้บันทึกข้อมูลเอง จะไม่ต้องมาอนุมัติซ้ำ

#### **ข่านวนแถวต่อหน้า** (1 of 1) 10 🔻 1 ผู้ขอใช้สิทธิ เจ้าชองสิทธิ วันที่ อนุมัติ/ ความ เลขที่บัตร เลขที่บัตร วันที่เริ่ม ไม่อนมัติ ส้มพันธ์ นมดส์ทธิ ชื่อ-นามสกุล ชื่อ-นามสกุล ประเภทบุคคล ท่าราย ประจำด้วประชาชน ประจำด้วประชาชน ปฏิบัติหน้าที่ 1 <u>ลกจ้างประจำ</u> 01 W.A. 2522 01 A.A. 2558 ตนเอง 25 il.t 1.ตรวจสอบความถูกต้อง และติ๊กเครื่องหมายถูก D 14 W.A. 2556 01 ด.ค. 2558 25 ม.ย พนักงานเทศบาล ดนเอง รายการที่จะอนุมัติ หรือไม่อนุมัติ J ลกจ้างประจำ 01 A.A. 2540 01 ค.ศ. 2558 25 ม.ย ดนเอง ลกจ้างประจำ 01 A.A. 2540 ค่สมรส 01 ค.ศ. 2558 26 มิ.ย **จำนวนแถวต่อหน้า** 1 (1 of 1) " ແມ່ອນນັ້ທີ อนมัติ 2.กดปุ่มอนุมัติ ถ้าถูกต้อง กดไม่อนุมัติกรณี ไม่ถูกต้อง

หมายเหตุ > เมนูนี้สำหรับนายทะเบียน (ปลัด) เท่านั้น

#### จัดการข้อมูลผู้มีสิทธิ/หน่วยงาน

- 📅 บันทึกข้อมูลผู้มีสึทธิ(รายใหม่)
- 🥕 แก้ไขข้อมูลผู้มีสิทธิ
- 🝗 แจ้งข้อมูลผู้หมดสิทธิ
- 🗟 แจ้งคำร้องขอเบิกค่ารักษา
- 🔎 ด้นหาข้อมูลรายการขอเบิก
- 🖶 ปรับปรุงข้อมูลบุคคล
- 💌 ย้ายหน่วยงาน(ปลายทาง)
- 💌 อนุมัติย้ายหน่วยงาน
- 🗟 แจ้งคำร้องอุทธรณ์
- 🔎 ด้นหาดำร้องอุทธรณ์
- 🖶 แจ้งคำร้องอุทธรณ์คืนเงิน
- 🖶 ค้นหาศาร้องอุทธรณ์คืนเงิน
- 🛤 อนุมัติผู้หมดสิทธิ
- 💌 อนุมัติรับรองสิทธิ
- 📋 รายงาน
- จัดการระบบ

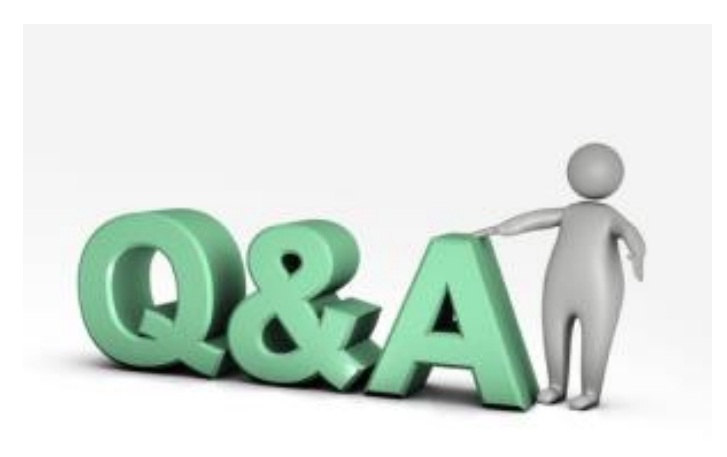

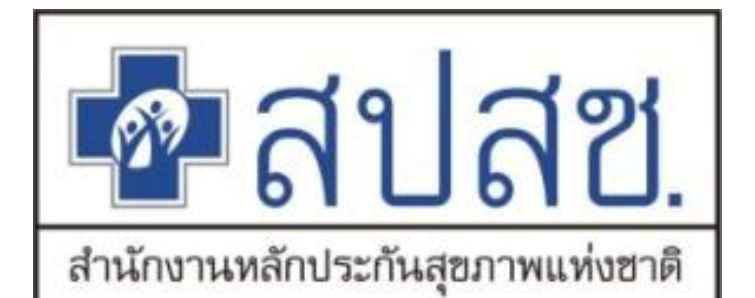

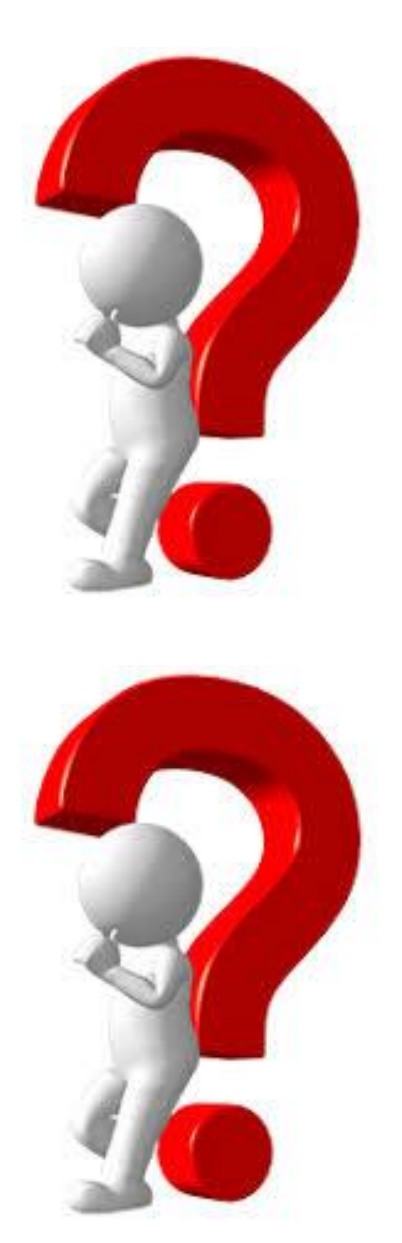

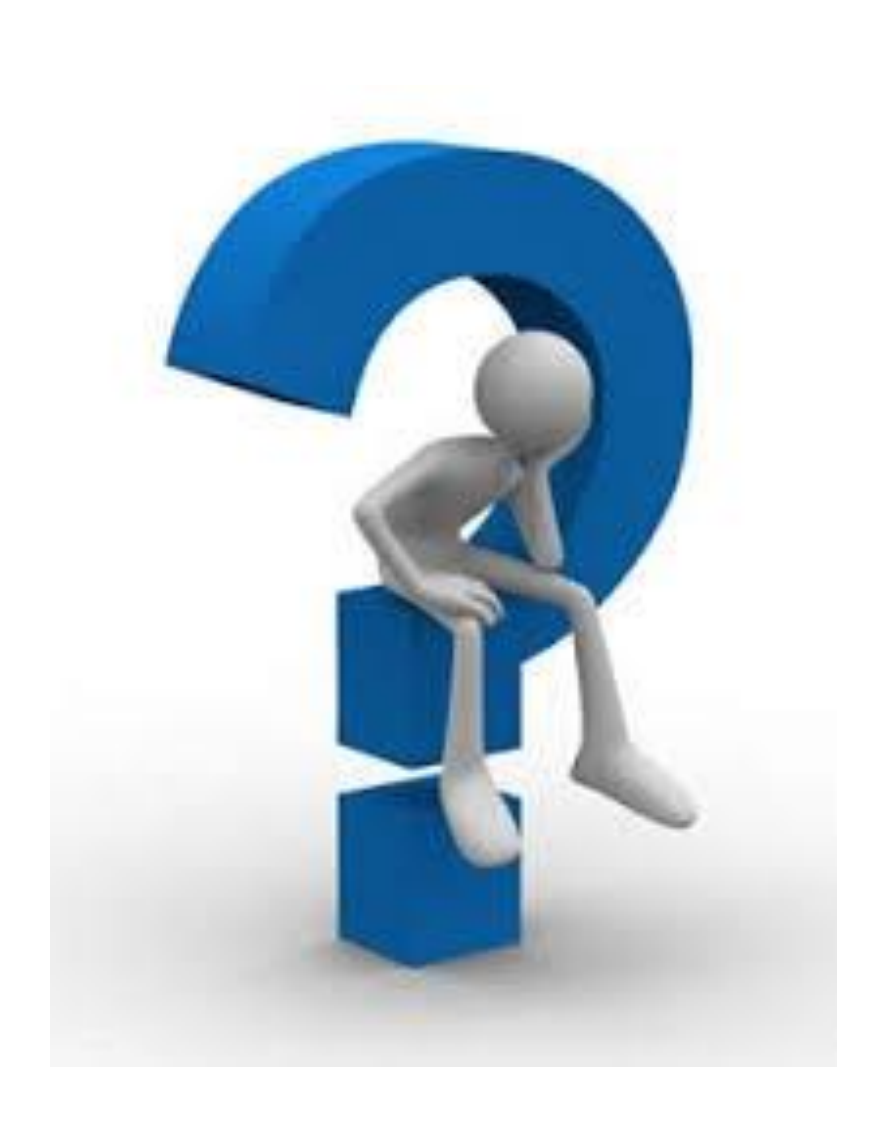

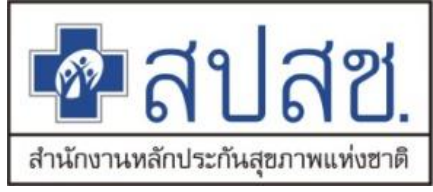

## หากมีข้อสงสัยสามารถ ติดต่อได้ที่

• 1. Call Center โทร 1330 กด 5 กด 3 เวลาราชการ

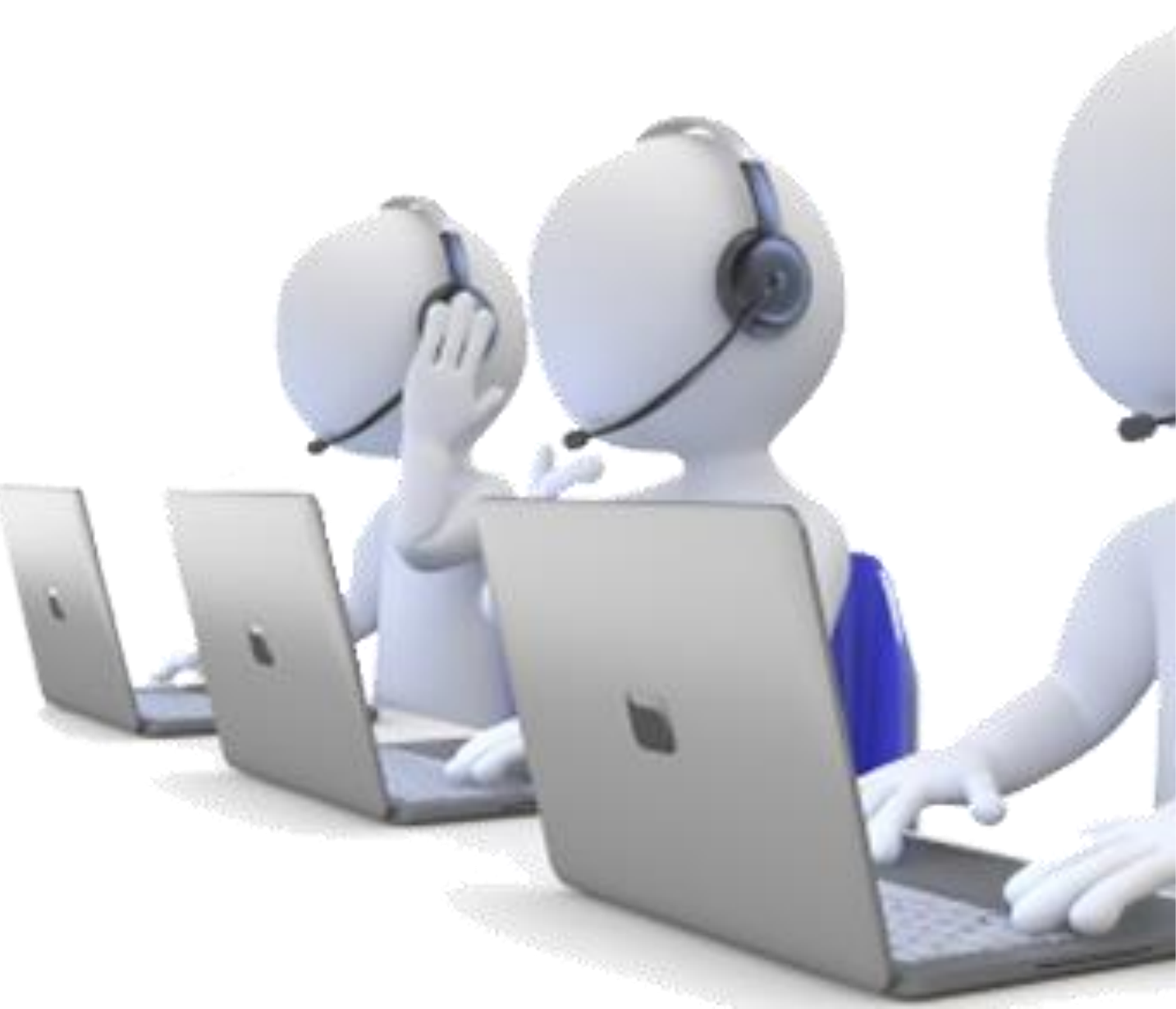